# Bibliothèque du Service historique de la Défense (SHD) : un catalogue unique pour un million de documents

# Guide de présentation et d'utilisation du catalogue de la bibliothèque

# Contenu

| 1. Pré            | ésentation général du catalogue et de ses spécificités                                                                          |
|-------------------|----------------------------------------------------------------------------------------------------|
| 2. Vo<br>auteur   | us recherchez dans le catalogue des documents précis : un titre, un                                                             |
| 2.1               | Vous connaissez les références des documents que vous souhaitez consulter                                                       |
| 2.2               | Vous recherchez tous les ouvrages d'un même auteur                                                                              |
| 2.3               | Vous recherchez des ouvrages avec plusieurs auteurs principaux9                                                                 |
| 3. Vo             | us recherche <mark>z des documents sur un th</mark> ème11                                                                       |
| Exen              | nples de recherches                                                                                                    |
| 4. Co             | mment exploiter les résultats de vos recherches                                                                                 |
| 4 <mark>.1</mark> | Comment créer un panier de résultats et l'envoyer sur sa messagerie ?15                                                         |
| 4.2               | Comment obtenir la communication d'un ouvrage                                                                                   |
| Décr              | yptez les informations d'exemplaires                                                                                            |
| Obte              | nez la communication de l'ouvrage                                                                                               |
| 5. Les            | s petits « plus »                                                                                                    |
| 5.1               | Utilisez les liens vers les documents numérisés dans Gallica                                                                    |
| 5.2               | Utilisez les liens vers le référencement d'un manuscrit du SHD dans le Catalogue Général des Manuscrits et chercher dans le CGM |
| 5.2               | Rebondir vers d'autres recherches à partir d'une notice                                                                         |
| 5.3               | Voir les nouveautés                                                                                                    |

### Annexes

Formulaire de demande de communication Formulaire de demande de consultation des ouvrages sur autorisation

#### 1. Présentation générale du catalogue et de ses spécificités

Le catalogue informatisé de la bibliothèque du SHD vous permet d'accéder simplement et rapidement à l'ensemble de ses collections.

Environ 500.000 notices bibliographiques y décrivent et y référencent près d'un million d'exemplaires d'ouvrages, de périodiques (journaux, revues, magazines, annuaires), d'articles, de manuscrits, de documents cartographiques et de documents multimédias conservés dans les bibliothèques des différents sites du SHD : Brest, Châtellerault, Cherbourg, Lorient, Rochefort, Toulon et Vincennes.

Ainsi vous pouvez, en salle de lecture mais aussi à distance, y mener vos recherches soit sur l'ensemble de la collection, soit sur celles d'un site en particulier, sachant qu'il est toujours possible pour vous de faire venir un ouvrage d'un site vers un autre, sur demande auprès des bibliothécaires.

Ce guide du catalogue vous permettra de l'utiliser au mieux et d'en connaître tous les avantages. Toutefois, les bibliothécaires restent à votre disposition pour vous aider dans vos recherches. N'hésitez pas à les solliciter en salle de lecture, ou par courriel à l'adresse <u>shd-vincennes-bibliotheque.accueil.fct@intradef.gouv.fr</u>

Par défaut, la page d'accueil vous propose une recherche « simple » sur tout le catalogue et sur tous les types de documents

Vous pouvez restreindre votre recherche dès cette étape en choisissant un type de document et/ou le catalogue d'un site en particulier

| A.                                                                  |                                                                                                    |                                                                                                    |                                   |
|---------------------------------------------------------------------|----------------------------------------------------------------------------------------------------|----------------------------------------------------------------------------------------------------|-----------------------------------|
| 1                                                                   |                                                                                                    |                                                                                                    |                                   |
| 1                                                                   |                                                                                                    |                                                                                                    |                                   |
|                                                                     |                                                                                                    | 1                                                                                                    |                                   |
| and Controlo                                                        | and day bible                                                                                           |                                                                                                    | B.B. 364                          |
| tonout                                                              | gue des biblio                                                                                          | meques                                                                                                    | CON DESCRIPTION                   |
| NOK .                                                               |                                                                                                    | Contraction of the local division of the local division of the loc |                                   |
| Fin de seastion Catalogues List                                     | la de résultale . Recharches                                                                            | précédentes Parter                                                                                                    | Nouromakin                        |
|                                                                     |                                                                                                    |                                                                                                    |                                   |
| <b>Recherche saugle</b>                                             | Recherche avancée                                                                                       | Parcoura de A à 2                                                                                                    |                                   |
|                                                                     | -                                                                                                    |                                                                                                    |                                   |
| ot ou une expression                                                |                                                                                                    |                                                                                                    |                                   |
|                                                                     | Tous les mots 💌                                                                                         |                                                                                                    |                                   |
| exacte ?                                                            | " Non COul                                                                                              |                                                                                                    |                                   |
|                                                                     | Erevel Attacue                                                                                          | )                                                                                                    |                                   |
| r le catalogue                                                      | Catalogue général des b<br>Felalogue général des b                                                      | abliothéques du 9+0<br>Ibliothéques du 9+0                                                                                                    | •                                 |
| saisir möffinanmant en majutics                                     | Bibliothique de Unient<br>Bibliothique de Charbou<br>Bibliothique de Charbou                            | 49<br>66                                                                                                    |                                   |
| ractéres nan alphanumériques, c<br>T est utilisé automatiquement si | Bibliothèque de Rochefor<br>Bibliothèque de Toulon<br>Bibliothèque de l'Armene<br>Rochefore de l'Armene | ent - Centre de Chât<br>Frida - Parte Partes partes part                                                                                                    | ellerault<br>dwy merger av duiver |
| emme ceractère de trencature al                                     | fri de recharcher aur des j                                                                             | parties de mat. Par e                                                                                                    | inemple, gdo't permet d           |
| -                                                                   |                                                                                                    |                                                                                                    |                                   |
|                                                                     |                                                                                                    |                                                                                                    |                                   |
|                                                                     |                                                                                                    |                                                                                                    |                                   |
|                                                                     |                                                                                                    |                                                                                                    |                                   |
|                                                                     |                                                                                                    |                                                                                                    |                                   |
|                                                                     |                                                                                                    |                                                                                                    |                                   |
|                                                                     |                                                                                                    |                                                                                                    | 2                                 |
|                                                                     |                                                                                                    |                                                                                                    |                                   |
|                                                                     |                                                                                                    |                                                                                                    |                                   |

Futur ist apportions can globatoridenesis, comen 1/2 on 1/2 on 1.2 or 1.2

# Remarques sur le catalogue

Le catalogue informatisé a été constitué à partir de la conversion informatique de tous les anciens catalogues sur fiches papier ou registres des différentes bibliothèques des anciens services historiques d'armées, qui forment aujourd'hui la bibliothèque du SHD.

Le niveau de qualité de ces fiches papier étant très disparate, le résultat de leur conversion que vous trouverez dans le catalogue informatisé l'est également. De plus, toutes les bibliothèques ayant 'versées' leurs notices quasi simultanément, vous trouverez dans ce catalogue général des notices en plusieurs exemplaires pour un même document.

En dépit de la vigilance des équipes en charge de la maintenance et de l'alimentation du catalogue, quelques dysfonctionnements ou anomalies peuvent subsister. Ceux-ci n'empêchent nullement la recherche et l'exploitation de ses résultats. Les bibliothécaires œuvrent quotidiennement à l'amélioration de cet outil, mais n'hésitez pas à signaler tout problème que vous rencontreriez lors de votre recherche.

Ces quelques problèmes vous seront signalés par un  $\bigwedge$  dans les chapitres qui suivent.

Enfin, une partie des manuscrits conservés à Vincennes n'étant pas encore décrits dans le catalogue, vous pouvez en trouver les descriptions et les références dans le Catalogue Général des Manuscrits des bibliothèques publiques de France (CGM) (Voir chapitre « les liens vers le Catalogue général des Manuscrits)

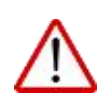

Le catalogue de la bibliothèque du SHD partage la même adresse IP que la bibliothèque de l'Ecole Polytechnique.

Il arrive qu'au cours d'une mauvaise manipulation vous soyez basculé sur ce dernier. Dans ce cas il vous faut fermer et relancer l'ouverture du catalogue

# 2. Vous recherchez dans le catalogue des documents précis : un titre, un auteur ...

#### Trois modes de recherche sont proposés :

<u>Recherche simple</u> : recherche sur un critère (titre, auteur, tous les mots...)

Recherche avancée : recherche sur plusieurs critères à la fois

<u>Parcourir une liste A à Z</u> : Consultation de listes par ordre alphabétique (titres, auteurs, sujets) ou de numéros (ISBN<sup>1</sup>, ISSN<sup>2</sup>, cote)

<sup>&</sup>lt;sup>1</sup> International Standard Book Number

<sup>&</sup>lt;sup>2</sup> International Standard Serial Number

| Complia lactaiur. Hin da passion. Catalo                                                                                            | puis Lista de résultats Raimerches pré                                                                                                    | olorias Parlar Novraedis               |                                                                                                    |
|----------------------------------------------------------------------------------------------------|----------------------------------------------------------------------------------------------------|----------------------------------------|----------------------------------------------------------------------------------------------------|
| Recherc                                                                                                    | he single   Recherche ausscie   Pa                                                                                                    | rcontit de A à Z                       |                                                                                                    |
| Saisir un mot ou une express                                                                                                    | sion                                                                                                    |                                        |                                                                                                    |
| Champs                                                                                                    | Tous les mote                                                                                                    |                                        |                                                                                                    |
| Expression exacts 7                                                                                                    | Tous les mots                                                                                                    |                                        | and the second second se |
|                                                                                                    | Titre<br>Autrur<br>Sujet<br>Collection<br>Année d'édition                                                                                                    | 1000                                   |                                                                                                    |
| Sélectionner le type de docu                                                                                                    | ment ISSN                                                                                                    | I I I Avan                             |                                                                                                    |
| Sélectionner le catalogue                                                                                                    | Catalogue général des bit                                                                                                    | NOOTINE                                | Catalogue des bibliothèques                                                                                                    |
| AND AND AND AND AND AND AND AND AND AND                                                                                             |                                                                                                    | DE LA DEFENSE                          | Catalogue des ABRIVINAGEs                                                                                                    |
| Astuces:                                                                                                    |                                                                                                    |                                        |                                                                                                    |
| Vous pouvez saisir indfiliremment a                                                                                                 | in majuscules ou en minuscules                                                                                                    | Congte lacteur - Fin de session        | Catalogues Listé de résultats Recherchez précédentes Panier Nouveaulés                                                                                                    |
| · Exter les caractères non alphanum                                                                                                 | iériqués, comme ">" ou "(" ou ", " ou "                                                                                                    | in the second second                   |                                                                                                    |
| L'opérateur ET est utilisé automatio                                                                                                | uement ai your rensainner plusieurs.                                                                                                    | Recherche simple Recher                | che avancée Parcourit une liste                                                                                                    |
| se suivre ou non , en cochant Oui ou /                                                                                              | ion à la question "Expression exacte                                                                                                    | Calair                                 | un mot au                                                                                                    |
| • Utilsaz le 7 comme caractère de tro                                                                                               | sicature afn de rechercher sur des pa                                                                                                    | Champs expres                          | Expression exacte? documents                                                                                                    |
| netrouver géostratégique, géographie, j                                                                                             | piopolitique etc. Ou bien encore, 7na                                                                                                    | Tous les mots                          | C Non C Oui                                                                                                    |
| Ditrietal AlecticPac   Propacinole d                                                                                                | mplot e.e                                                                                                    | Tous les mots                          | @ Non C Oul                                                                                                    |
| 1010                                                                                                    |                                                                                                    | Tous les mots 💌                        | f Non C Oul                                                                                                    |
|                                                                                                    |                                                                                                    | Tous les mots                          | E Non C Out                                                                                                    |
|                                                                                                    | 1 1 1 3 3                                                                                                    | Tous les mote                          | aue dénéral des bibliothèques du SHD                                                                                                    |
|                                                                                                    |                                                                                                    | Title Index                            | r visualiser les                                                                                                    |
|                                                                                                    | 2 1 1 1                                                                                                    | Sujet<br>Collection<br>Année d'édition | Total:                                                                                                    |
| 6                                                                                                    |                                                                                                    | (1564                                  | Limiter la recherche:                                                                                                    |
| 17m                                                                                                    |                                                                                                    |                                        | vpes de Tous ·                                                                                                    |
| Catalogo                                                                                                    | le des bibliothèques                                                                                                    |                                        | e cument :                                                                                                    |
| trents -                                                                                                    | ormoline new version and                                                                                                    | _                                      | a Cannée : Assa (Officer 7 pour le                                                                                                    |
|                                                                                                    |                                                                                                    | Contraction of the second              | annalise deals some success by cardy                                                                                                    |
| - Martin Martine - Bigging                                                                                                    | resultes. Recherches procedentes. Pr                                                                                                    | FOR SOLVENDER                          |                                                                                                    |
| r Rin die session Cabelogues Linfe de                                                                                               |                                                                                                    |                                        |                                                                                                    |
| r An de session Catalogues Linte de                                                                                                 | NAME AND ADDRESS OF ADDRESS OF AD                                                                                                    | 86 [                                   |                                                                                                    |
| r Rin de saasteen Catalogues Linte de<br>Rectars che siknpile                                                                       | lacherche avancée Parcourir de A                                                                                                    |                                        |                                                                                                    |
| Pinde session Catalogues Liste de<br>Rectesche simple 7                                                                             | Incherche avancée 📋 Parcourir de A                                                                                                    |                                        |                                                                                                    |
| Pinde session Catalogues Liste de<br>Rectesche simple 7<br>: un mot ou une expression : [<br>ner une liste à parcourir : ]          | Incherche avancée Parcourir de A                                                                                                    | -                                      |                                                                                                    |
| Pinde session Catalogues Liste de<br>Rectesche simple 7<br>un mot ou une expression : [<br>nez une liste à parcourir : [            | Incherche Avancée Parcourir de A                                                                                                    |                                        | 1 Sector                                                                                                    |
| Pinde session Catalogues Liste de<br>Rectarche simple 7<br>un mot ou une expression : [<br>nez une liste à parcourir : [<br>triese  | Incherche avancée Parcourie de A<br>Têtre (sans salsie l'article initial)<br>Este (alessi entre à resce le solst)<br>Têtre de pierodique (sans salse l'article<br>solste                                                                                                    | 2<br>(retal)                           | 1. 1. 1. 1. 1.                                                                                                    |
| Pinde session Catalogues Liste de<br>Rectarche simple 7<br>un mot ou une expression : [<br>nez une liste à parcourir : [<br>trieve  | Incherche avancée Parcourie de A<br>Trire (sam saleir l'article initial)<br>Esté (since entre à raticle initial)<br>Trire de périodique (sam saleir l'article<br>valeur<br>fabilires                                                                                                    | enta)                                  | 100                                                                                                    |
| Pinde session Catalogues Liste de<br>Rectaerche simple 7<br>un mot ou une expression : [<br>nez une liste à parcourir : [<br>thiere | Incherche avancée Parcearie de A<br>Trire (sans salair l'article initial)<br>Inite (sans salair l'article initial)<br>Inite de périodique (sans salair l'article<br>salair<br>Vateires<br>Jau d'edition                                                                                                    | enta)                                  | 100                                                                                                    |
| Pinde session Catalogues Liste de<br>Rectaerche simple 7<br>un mot ou une expression : [<br>nez une liste à parcourir : [<br>20mm   | Incherche avancée Parcentir de A<br>Titre (sans saisir Tarticle initial)<br>Titre (sans saisir Tarticle initial)<br>Titre de plenologue (sans saisir Tarticle<br>sais d'eplenologue (sans saisir Tarticle<br>sais d'eplenologue (sans saisir Tarticle<br>sais d'eplenologue (sans saisir Tarticle<br>saisir d'eplenologue (sans saisir Tarticle<br>saisir d'eplenologue (sans saisir Tarticle<br>saisir d'eplenologue (saisir saisir Tarticle<br>saisir d'eplenologue (saisir saisir Tarticle<br>saisir d'eplenologue (saisir saisir Tarticle<br>saisir d'eplenologue (saisir saisir Tarticle<br>saisir d'eplenologue (saisir saisir Tarticle<br>saisir d'eplenologue (saisir saisir tarticle<br>saisir d'eplenologue (saisir saisir tarticle<br>saisir d'eplenologue (saisir saisir tarticle<br>saisir d'eplenologue (saisir saisir tarticle<br>saisir d'eplenologue (saisir saisir tarticle<br>saisir tarticle<br>saisir tarti | e rota)                                | 100                                                                                                    |

Signification des termes employés pour sélectionner les critères de recherche :

**Tous les mots** : vous pouvez saisir plusieurs termes du titre, de l'auteur, du sujet, etc. La recherche portera sur tous les éléments de la notice du document. N'hésitez pas à utiliser la troncature, matérialisée par le signe \* : par exemple, *cheva* \* donnera une recherche sur les termes *cheval, chevaux, chevalier(s)*, etc., et les opérateurs booléens[JD1][CYB22] « OU » et « SAUF », le « ET » étant l'opérateur par défaut.

And the FEE

*Titre* : vous pouvez entrer un titre complet ou partiel (titre exact ou simplement plusieurs mots du titre). En recherche « *Parcourir de A à Z* » entrez votre titre sans article indéfini initial (le, la ...)

*Auteur* : vous pouvez entrer un « nom, prénom », « prénom nom » ou juste le nom de famille, ou le nom de la collectivité. La recherche s'effectue sur tous les auteurs, personnes physiques ou collectivités, que ceux-ci soient auteurs principaux ou secondaires (préfaciers, traducteurs, éditeurs scientifiques, etc.). Attention, la recherche ne portera pas sur les autres champs, comme celui des notes ou de la mention de responsabilité.

Sujet ou Matières: vous pouvez entrer un mot matière, c'est-à-dire un sujet du document. La recherche se fera uniquement sur les mots matières qui ont été saisis dans la notice dans les champs matières. Attention, de nombreux documents sont indexés dans un langage contrôlé (appelé Rameau) ou les termes ne sont pas exprimés de façon « naturelle ». Par exemple, en langage Rameau, « Marine nationale » se trouve sous la forme France. Marine. En cas de doutes, préférez le critère *Tous les mots*. Dans ce cas la recherche se fera sur tous les mots de la notice (Titre, notes, résumé...)

Collection : vous pouvez saisir un ou plusieurs termes du nom de la collection.

Année d'édition : vous pouvez saisir une année à 4 chiffres, ou bien utiliser la troncature : 201\* donnera tous les documents parus depuis 2010, 20\*3 donnera les documents parus en 2003 et en 2013.

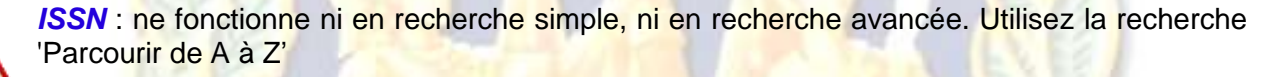

*ISBN* : ne fonctionne ni en recherche simple, ni en recherche avancée. Utilisez la recherche 'Parcourir de A à Z'

Les Astuces présentent sur les pages de recherche peuvent également vous aidez.

# 2.1 Vous connaissez les références des documents que vous souhaitez consulter

Si vous connaissez l'auteur et le titre du document souhaité et que vous ne recherchez pas d'autres titres du même auteur, utilisez la recherche avancée et croisez vos informations :

| Compto technic - Fir | -   | examine Catalogues Liste de Houte  | fa Nacharchas prácilitadas | Pariet Norvenda | None                |                          | Catalogue des bill                                                                                                    | de Shipen       |                                                                                                    |
|----------------------|-----|------------------------------------|----------------------------|-----------------|---------------------|--------------------------|----------------------------------------------------------------------------------------------------|-----------------|----------------------------------------------------------------------------------------------------|
| Pecheirche stript    | 1   | Recharche avancée Parceurs un      | et Bolie                   |                 | Instante Aug        |                          |                                                                                                    |                 | feer fromth                                                                                                    |
|                      |     | Balaka ana mata any                |                            |                 |                     | Barber                   | in dage . Succession property                                                                                                    | · Farmat A      | 843                                                                                                    |
| Champs               |     | expression                         | Expression exacte?         | documents       | Aller .             | 1                        | Aparter as pushes                                                                                                    | 1               | Sang-Sangar                                                                                                    |
| hites 3              | 1   | Dreviton                           | # Non C Oul                | 18              | Tort all channel    | 1                        | Dault-Street                                                                                                    | 1               | Regard 210                                                                                                    |
| Tére                 |     | rstivski guerre                    | ≪ Non ⊂ Oui                | 2               | Rented to the to    | -                        |                                                                                                    |                 | and have been provided                                                                                                    |
| Tous les mots        | -   |                                    | Non Coul                   |                 | Catero and white    | diam's to                | astone share the limit                                                                                                    |                 | Street, Street, Street |
| Tour im moto         |     |                                    | # Non C Oul                |                 |                     |                          |                                                                                                    |                 |                                                                                                    |
| Catalogue :          |     | Catalogue général des bibliothèque | i di 940 💌                 |                 | 15 😁 🗄              | individu et<br>exemution | ia guerra (Paste inquine<br>Islan, Nana / Calue 201                                                                                                    | C the character | Chapter is an United                                                                                                    |
| Cliquer our le       | tot | al pour visualiser les             | Total:                     | 1               | 1                   | -                        | Stational In Concession, 11                                                                                                    | and some        |                                                                                                    |
| torest In            | -   |                                    |                            | <b>本</b>        | <b>C</b>            |                          | and the second second se |                 |                                                                                                    |
|                      |     | 1.000                              | a and hardway              |                 |                     |                          |                                                                                                    |                 | Contraction of Contraction                                                                                                    |
|                      |     | Landers -                          | a recoverche:              |                 | Interference on all | -                        |                                                                                                    |                 |                                                                                                    |
|                      |     | Types de Tous                      | 1                          |                 | Americantication    |                          |                                                                                                    |                 |                                                                                                    |
|                      |     |                                    |                            |                 |                     |                          |                                                                                                    |                 |                                                                                                    |

Vous pouvez aussi utiliser la **recherche simple**, en saisissant dans le champ « *Tous les mots* » les termes principaux de votre recherche : nom de l'auteur, mots significatifs du titre :

| the La Derivera                                                                                                    |                                                      | Willing            |                                    | - 15/25/07/02                                                                                                    |
|----------------------------------------------------------------------------------------------------|------------------------------------------------------|--------------------|------------------------------------|----------------------------------------------------------------------------------------------------|
| Completenteur fin de seastion. Catalingues Sin                                                                                                    | te de résultetut Pacharithea précédentes Parsan Novo | LEAVER HETO        | Catalogue d                        | les bibliothèques                                                                                                    |
| Recherche simple                                                                                                    | Recherche avancée Parconte de A à Z                  | Coople ladeur Str  | de exemple                         | in Bucharches prinklaufes Pariar Neurosodie                                                                           |
| laisir un mot ou une expression                                                                                                    | brévilon individu guerre                             |                    | Recharche single Bucher            | the mancie Parceare de 8.5.2                                                                                          |
| hamps                                                                                                    | Tous les mots 💌                                      |                    |                                    |                                                                                                    |
| Expression exacte ?                                                                                                    | @ Non C Oul                                          | Does to notice, cl | lquin un "Excitation" pour localit | er is document et navelr s'il est disposible                                                                          |
|                                                                                                    | Ereni Efferer                                        | Notice 1/1         | "Retout a la liste de résultats"   | A Red press                                                                                                    |
|                                                                                                    |                                                      |                    | Astens                             | +Doduillam, Hami (1903)                                                                                               |
|                                                                                                    |                                                      |                    | The propen                         | •Lindbidds et la guerre [Tecls.improvi] _ du chevalur<br>Bayard au Soldat monnu / Harvi Dravillen                     |
| electionner le type de document                                                                                                    | 10.6                                                 |                    | Advenue bibliogra.                 | Plans Bale, DL 2013                                                                                                   |
| electionner le catalogue                                                                                                    | Catalogue général des bibliothégues du SHD           | 1                  | Collation                          | 1 vol. (306 p(31) p. de pl.) . R., cover ill, an coult ., 21 cm                                                       |
|                                                                                                    |                                                      |                    | Collection                         | ( Callection Histone, VIIIIN 2270-4302)                                                                               |
| stuces:                                                                                                    |                                                      |                    | ecentrate a                        | mone une affare d'individue. Checun y reçoit en partage                                                               |
| And a subscription of the second second seco | des as an enimetrides                                |                    |                                    | Parapetri de la glane indesidualle et Pharmiliation de n'être<br>solve noméro de matitude. H. Deseilles retrace cette |
| and hidest para sourcement to solder                                                                                                    | and an exception and                                 |                    |                                    | fonture de la gessere vécue à fundeur d'horiros, et                                                                   |
| Extez les caractères non alphanumériques, o                                                                                                    | umme "-" ou "(" ou ", " ou "."                       |                    |                                    | s'interroge sur ce qui fat une armée?, sacchce de su?<br>Obélezance à la décipiere? Ou consentement tion ?            |
|                                                                                                    |                                                      |                    | Maliferent                         | · Daitata - France - Payshalages - Matters                                                                            |
| 100.00                                                                                                    |                                                      | 1                  |                                    | ·Guesse - Aspect psychologiase - France - Hutana                                                                      |
|                                                                                                    | 1                                                    |                    |                                    | <ul> <li>Individual acceltà</li> </ul>                                                                                |
|                                                                                                    |                                                      |                    |                                    | TINGA.S.TEMBER.JONATE                                                                                                 |

#### 2.2 Vous recherchez tous les ouvrages d'un même auteur

#### Par la recherche simple

I

Par exemple vous recherchez tous les ouvrages que le SHD conservent, auxquels Charles de Gaulle a contribué que ce soit comme auteur principal ou secondaire (préfacier, illustrateur...)

Vous pouvez utiliser la recherche simple, choisir le champ « Auteur » et entrer le nom dans sa forme la plus simple. Plus vous êtes précis (en mettant le prénom, par exemple) plus votre recherche sera ciblée et donc efficace.

Dans l'exemple ci-dessous, le nom a été saisi dans une forme directe et au plus court. Une liste de 259 résultats a été obtenue, mais elle comprend tous les auteurs portant le même nom, comme Geneviève Anthonioz de Gaulle par exemple :

| Catalogue des bibliothèques                                                                | 1.8 MA         | Catalogue des bibliothèques                                                                                                    |
|--------------------------------------------------------------------------------------------|----------------|----------------------------------------------------------------------------------------------------|
| In the language                                                                            |                | fornyby lastear fin de seastern (addingues ) info de resultany Restaurtes précidentes Parsar Hauvesadés                                                                                                    |
| Chaine de recherche vide                                                                   | ther Burnholds | Parcherche single   Becherche acouche   Parconti de A à 2                                                                                                    |
| Becharche sangle   Budseche avance   Porceas in A                                          | x ]            | Alliner Ajouter au panier Energy Energy Treeger<br>Tost schortformer Requise DSI                                                                                                    |
| Salair un mot ou une expression                                                            | -              |                                                                                                    |
| Champs Adap #                                                                              |                | Headlats 1.4 W and 255 regioners great W Anderson die gewille. Teel par - Arnide (descy/holeson                                                                                                    |
| Expression exacts ? # Non C Out                                                            |                | Option                                                                                                    |
|                                                                                            |                | 1 C Appels et Discoure 1940-1944 [Texts imprime] / Gaula (Editori (date ?))                                                                                                    |
| Selectionner le type de document. Tous                                                     |                | Last about the Baltanth August, Viscansons, J. Last, about 22, and and 22, and and 22, and 22, and 23, and 24, and 24, and |
| Selectionner le catalogue Calatopar proirai des hibiothègues du                            | . 00           |                                                                                                    |
| Astuces                                                                                    |                | 2 Genference de Presse du General de Gaulle, 23 octobre 1958 (Texte imprime)<br>Gaulle (Editori (date 7))                                                                                                    |
| <ul> <li>Voes private salar indifferencement as magazitates as an indiversales.</li> </ul> |                | DEFINITION AND ADDRESS AND ADDRESS ADDRESS ADDRES                                                                                                    |
|                                                                                            |                | P     F     F      F     F                                         |
|                                                                                            |                |                                                                                                    |

#### Par la recherche « Parcourir de A à Z »

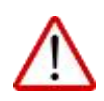

L'intérêt de ce mode de recherche est que vous pourrez y voir la forme du nom faisant autorité dans le catalogue, les autres formes du nom également présentes, ainsi que le niveau de contribution de la personne (auteur, préfacier...)

Tout d'abord, si vous n'entrez pas l'auteur dans la forme retenue vous trouverez dans cette recherche **un renvoi** vers la forme faisant autorité ainsi d'ailleurs que le lien vers les documents référencés sous ces formes non retenues, en cours de correction.

Ici, toutes les notices étant bien référencées, vous ne trouvez que la ligne de renvoi vers la forme retenue du nom.

Cliquez sur le renvoi !

| SERVICE HISTORIA      | Catalo                                               | ogue des bib                                           | liothèques         |                            |
|-----------------------|------------------------------------------------------|--------------------------------------------------------|--------------------|----------------------------|
| Congta lecteur Fin de | session Catalogues Ma                                | te de réputats Recher                                  | thes précédentes P | wier Nouvesuliis           |
|                       | Recherche simple                                     | Recherche avancé                                       | e Parcourir de A   | àZ                         |
| Salaissat un mo       | t ou une expression                                  | · de cardie                                            |                    |                            |
| Salactionnat un       | e liste à parcourir :                                | Linda a                                                |                    |                            |
| Envoi Ettace          | - inste a parcourir .                                | 1-0404                                                 |                    | 2                          |
| Liste : Auteur        | s                                                    |                                                        | ( <                | Page précéd. Page suivante |
| Nbre de notices       |                                                      | Er                                                     | ntrée              |                            |
|                       | De Gaulle Anthonioz, Gen                             | evilve - <u>Notice d'auto</u><br>Generative de (1920-2 | rité LC]           |                            |
| $\rightarrow$         | De Gaulle, Charles (1890-<br>Voir Gaulle, Charles de | 1970) - [Notice d'autor<br>(1890-1970)                 | ité LC]            |                            |
| 1                     | De Gayardon de Fenoyl, J                             | Acques (1928)                                          |                    |                            |
| 2                     | De Gérando                                           |                                                        |                    |                            |
| 1                     | De Génn-roze, L                                      |                                                        |                    |                            |
| 1                     | De giuli, Inès                                       |                                                        |                    |                            |
| 1.                    | De Goija (général)                                   |                                                        |                    |                            |
| 1                     | De Goijs (général) préf.                             |                                                        |                    |                            |
| 1                     | De Gouyon                                            |                                                        |                    |                            |
|                       | Do Costo                                             |                                                        |                    |                            |

Vous voyez qu'il y a plus de 50 documents (décrits « +50 »), dont l'auteur est Charles de Gaulle, et 21 dont Charles de Gaulle est le préfacier.

Si vous souhaitez voir les notices des ouvrages dont il est auteur, cliquer sur la ligne, la liste complète des résultats s'affichera, soit 192 références. Vous pouvez également, à partir de cette page, accéder à l'auteur précédent ou suivant :

5G Catalogue des bibliothèques ..... Recherche simple Recherche avancée Parcoura une liste Atlact Ajouter au panier Enrog. Envoyer **Tent sélectionner** Deselectionner Requete DSI Précédent Gaulle Anthonicz, Generière de (1920-2001) Préf. Anteurs Courant Gaulle, Charles de (1890-1970) Suivert Gaulle, Charles de (1990-1977) Philipcier Résultats 1 à 10 sur 192 réponses pour Gaulle, Charles de (1890-1970); Tru par : Titrel-Armée Options de tri +Asteus/Accés+Accés/Asteus+Asteus/Titre + Titre/Accés+Accés/Titre Page particular Page in 1940, la guerre des occasions perdues [Texte imprimé] : la guerre des 1 occasions perdues / Goutard, Jean-François-Adolphe ( Edition 1958 ) stalogue des bibliothèques 5.5 Bibliothique Vincennes (5 en dont 0 en prét) Localization -Bibliothique Vincenteeu 2 au deit 6 an anto Bibliothique Vincenteeu 1 au duri 0 an anto Bibliothique de Benti 1 au duri 0 an anto Bibliothique de Cherturg 2 au duri 0 an anto Bibliothique de Cherturg 2 au duri 0 an anti Liste de résultatar Recharches précédentes Contract of simple Recherche avancée Parcourir de A à Z Saisissez un mot ou une expression : Gaule, charles de Selectionnez une liste à parcourir : Auteur • Envil 17fater Liste : Auteurs < Page printed. Fage Note de notices Entree Gaulte, Charles de Gaulle, Chales de (1890-1970) - Notice d'autorité LCI Note publique, Chef de la France Libre, Président du gesuienement di (1945-1946), 5-4 ident de la Republique française (1958-1969) Général Gaulle, Chines de (1880-1970) Préfacier 50+ mement de la République 21 Gaulle de Ingénieur de la Maine) Gaulle, Genevieve Anthonioz de - <u>Ulatice d'autorité LCI</u> Voir: Gaulle Anthonioz, Geneviève de (1920-2001) Gaulle, Genorière de - [Notice d'autorté LC] Voir Gaulle Anthonioz, Generière de (1920-2001) Gaulle, J. de. Gaulle, J. da. éd. préf. Gaulle, Joséphine de - [Notice (Dadorté LC] Voir (Gaulle, Joséphine-Marie de (1806-1886) And the Real Property in case of the Philippine

# 2.3 Vous recherchez des ouvrages avec plusieurs auteurs principaux

Jusqu'à 3 auteurs utilisez indifféremment la **recherche simple** ou la **recherche avancée**, en choisissant sur le champ *Auteur* 

| Compte lecteur Fin de                                            | assession Catalogues Lipte de r                           | allangine des lattices<br>feates : Petrectes pricéde                 | tas Pariar                                                                                                    | Noveedes                                                   |                                                                                                    |                                                        |             |
|------------------------------------------------------------------|-----------------------------------------------------------|----------------------------------------------------------------------|----------------------------------------------------------------------------------------------------|------------------------------------------------------------|----------------------------------------------------------------------------------------------------|--------------------------------------------------------|-------------|
| Pecherche striple                                                | Recherche avancée Parcon                                  | tit opse Notes                                                       |                                                                                                    |                                                            |                                                                                                    |                                                        |             |
| Champs                                                           | Saisir un mot ou<br>expression                            | Expression exac                                                      | te? Nombr                                                                                                    | e de<br>ents                                               |                                                                                                    |                                                        |             |
| Autor 🖻                                                          | Azema                                                     | C Non C Oui                                                          | .71                                                                                                    |                                                            |                                                                                                    |                                                        |             |
| Autour 💌                                                         | (bédarida                                                 | " Non C Oul                                                          | 61                                                                                                    |                                                            |                                                                                                    |                                                        |             |
| Tcaus kes mots 💌                                                 | ſ                                                         | 1                                                                    |                                                                                                    |                                                            |                                                                                                    |                                                        |             |
| Tous kis mots                                                    |                                                           |                                                                      | and the second second se |                                                            |                                                                                                    |                                                        |             |
| Catalogue :<br>Cliquer sur le tot<br>locuments.<br>Envoi         | Catalogue ginéral des tiblioth<br>tal pour visualiser les | Acquers of                                                           | TORIQUE                                                                                                    | Catalo                                                     | ogue des bibli                                                                                                    | othèques                                               | SGA.        |
| Catalogue :<br>Cliquer sur le tol<br>locuments.<br>Envoi Ethaco  | Catalogue ginéral des biblioth<br>tal pour visualiser les | eques d<br>SERVICE HI<br>De La Dére<br>Cumpte lecteur                | TORIQUE<br>ISSE                                                                                                    | Catalo<br>Catalogues Lie<br>Recherche simple               | Digue des biblie                                                                                                    | précédentes Parce<br>Parcours de 6.4.2                 | Since and a |
| Catalogue :<br>Cliquer sur le tol<br>focuments.<br>Envoi Enton   | Catalogue général des biblioth<br>tal pour visualiser les | Curryde fecteur                                                      | TORIQUE<br>INTE                                                                                                    | Catalo<br>Catalogues Lie<br>Recherche simple               | ne de résultets Bestierste<br>Recherche avancée                                                                                                    | o précédentes Parcer<br>Parcoustr de A à Z             | Soveader    |
| Catalogue :<br>Cliquer sur le tol<br>locuments.<br>Envisi Envisi | Catalogue général des tiblioth<br>tal pour visualiser les | Cumple lecteur<br>Salsir un m                                        | For de session                                                                                                    | Catalo<br>Catalogues La<br>Recherche simple<br>expression  | Azema Parton Burrin                                                                                                    | précédentes Parcer<br>Parcoustir de A à Z              | Noveadds    |
| Catalogue :<br>Cliquer sur le tol<br>locuments.<br>Envesi Envesi | Catalogue général des biblioth<br>tal pour visualiser les | Cumple lecteur<br>Saisir un m<br>Champs                              | For de session                                                                                                    | Catalo<br>Catalogues Lie<br>Recherche simple<br>expression | Azema Parton Burrin                                                                                                    | Parcoustr de A à Z                                     | Noveadós    |
| Catalogue :<br>Cliquer sur le tol<br>locuments.<br>Envel Emer    | Catalogue général des biblioth<br>tal pour visualiser les | Cumple lecteur<br>Salsir un m<br>Champs<br>Expression                | For de session<br>of ou une e<br>exacte ?                                                                                                    | Catalo<br>Catalogues Lie<br>Recherche simple<br>expression | Azema Paston Burrin<br>Autour ▼<br>♥ Non ○ Oul                                                                                                    | Parcoustr de A à Z                                     | Noveadós    |
| Catalogue :<br>Cliquer sur le tol<br>locuments.<br>Envisi Envisi | Catalogue général des biblioth<br>tal pour visualiser les | Cumple lecteur<br>Salsir un m<br>Champs<br>Expression                | Fin de sastion<br>ot ou une e<br>exacte ?                                                                                                    | Catalo<br>Catalogues Lie<br>Recherche simple<br>expression | Azema Paston Burrin<br>Azema Paston Burrin<br>Azema Paston Burrin<br>Azema Caston Burrin<br>Auteur                                                                                                    | précédentes Parcer<br>Parcoustr de A à Z               | Noveadă     |
| Catalogue :<br>Cliquer sur le tol<br>focuments.<br>Envesi Envesi | Catalogue général des biblioth<br>tal pour visualiser les | Comple lecteur<br>Salsir un m<br>Champs<br>Expression                | Fin de sastion<br>ot ou une e                                                                                                    | Catalo<br>Catalogues La<br>Recherche simple<br>expression  | Azema Parton Burrin<br>Azema Parton Burrin<br>Azema Parton Burrin<br>Azema Parton Burrin<br>Azema Parton Burrin<br>Azema Parton Burrin<br>Azema Parton Burrin<br>Azema Parton Burrin<br>Azema Parton Burrin<br>Azema Parton Burrin | othèques<br>a précédentes Parier<br>Parcourir de A à Z | Rovveadés   |
| Catalogue :<br>Cliquer sur le tol<br>focuments.<br>Envesi Envesi | Catalogue général des biblioth<br>tal pour visualiser les | Comple lecteur<br>Salsir un m<br>Champs<br>Expression<br>Sélectionne | Tomous<br>For de session<br>ot ou une e<br>exacte ?<br>r le type d                                                                                                    | Catalo<br>Cetelogues Lie<br>Recherche simple<br>expression | Azema Parton Burrin<br>Azema Parton Burrin<br>Azema Parton Burrin<br>Autour<br>IP Non C Oul<br>Envoi Ethecer                                                                                                    | othèques<br>a précédentes Parier<br>Parcourit de A à Z | Browendér   |

# Au-delà de 3, utilisez le champ « Tous les mots »

I

I

Utiliser indifféremment la **recherche simple** ou la **recherche avancée**, mais privilégiez le choix du champ *Tous les mots*.

| SERVICE HISTORIQUE<br>DI LA ODVENSE     | alogue des bibliothèques                         | SGA |
|-----------------------------------------|--------------------------------------------------|-----|
| Completecteur fin de session Calabaques | Liste de résultels Recherches précédentes Parser |     |
| Forcherche un                           | the Recherche avancee Parcouri de a a 2          |     |
| Salsir un mot ou une expression         | Azema Leleu Daeffer Balavone                     |     |
| Champs                                  | Tous les mots ·                                  |     |
| Expression exacte ?                     | @ Non C Oul                                      |     |
|                                         | Envol Officer                                    |     |
| Sélectionner le type de documen         | t tous                                           |     |
| Sélectionner le catalogue               | Catalogue général des bibliothègues du SHD       |     |

I

N'oubliez pas que pour chaque recherche vous pouvez au **départ sélectionner une** 

Par exemple vous voulez voir ce que l'antenne de la bibliothèque de **Lorient** propose comme **articles**, écrits par un **auteur** précis (ici Facon) :

| DELA DEPENSA                               |                                                |          |
|--------------------------------------------|------------------------------------------------|----------|
| longte lecteur Fin de seaston Catalogues U | ite de résultats Recherches précédentes Parier | November |
| Rocherche simple                           | Reclaración Parceurit de A à Z                 |          |
| alsir un mot ou une expression             | Facon                                          |          |
| Champs                                     | Autour ·                                       |          |
| Expression exacte ?                        | W Non C Oul                                    |          |
|                                            | Emetal Effecter                                |          |
| electionner le type de document            | Articles                                       |          |
| electionner le catalogue                   | Bibliothèque de Lorient                        | 2        |
| stuces:                                    |                                                |          |

Puis vous pouvez, si vous avez beaucoup de résultats, les **trier**, c'est-à-dire les classer par : auteur/année, année/auteur, auteur/titre, titre/année, année/titre

| SERVICE HISTORIQU<br>DE LA DEFENSE                                                | E                                                            | Catalogu                                                                                                 | e des bibli                                                                                        | othèque                                                                              |                                                                                                    |
|-----------------------------------------------------------------------------------|--------------------------------------------------------------|----------------------------------------------------------------------------------------------------|----------------------------------------------------------------------------------------------------|--------------------------------------------------------------------------------------|----------------------------------------------------------------------------------------------------|
| Comple lecteur Fin de a                                                           | ession Cat                                                   | alogues Liste de r                                                                                       | ésultats Recherche                                                                                 | a précédentes                                                                        | Pariar Nouvendés                                                                                                    |
|                                                                                   | Fieche                                                       | erche simple Re                                                                                          | cherche avancée                                                                                    | Parcourir de                                                                         | e A a Z                                                                                                    |
| Affiner<br>Tout selectionner                                                      | -                                                            | Ajouter ar<br>Désélect                                                                                   | s panier<br>Sonner                                                                                 | 1                                                                                    | Enreg. Envoyer<br>Requète DSI                                                                                                    |
| Résultata 1 à 2 sur 2 r                                                           | éponises poi                                                 | or W-Anteur- Fac                                                                                         | on and W-Forma                                                                                     | t− AN; Tnê pa                                                                        | r : Année (desc)/Auteur                                                                                                    |
| Résultats 1 à 2 son 2 r<br>Options de tri : «Autos<br>1 C article La co<br>franç  | éponses poi<br><u>n'Année</u> = A<br>ocarde (Tr<br>aise pene | ur W-Auteur- Fac<br>Innée/Auteur e <u>Aute</u><br>exte imprimé]<br>dant la guerre                        | on and W.Forma<br>w/Titre=Titre/Anno<br>de l'envol à la<br>1914-1918 / Fa                          | ► AN; Trèpa<br>te <u>Annès/Titr</u><br>a victoire : I<br>scon, Patrick               | r : Année (desc)/Auteur<br>2<br>Chas provid<br>Chas provid<br>Cha |
| Résultats 1 à 2 sor 2 r<br>Options de tri : «Autor<br>1<br>Armore La co<br>Locain | eponses por<br>m'Annés = A<br>ocarde [Tr<br>sation : ]       | or W-Auteur- Fac<br>Innee/Auteur = <u>Aute</u><br>exte imprimē]<br>dant la guerre<br>ibliothesus de Lore | on and W-Forma<br>sunTitre «Titra/Anne<br>de l'envol à la<br>1914-1918 / Fa<br>ent (1 su dont Q su | ► AN; Trê pa<br>ês • <u>Annés/Tê</u> s<br>a victoire : I<br>icon, Pablick<br>n.srêt) | r : Année (desc)/Auteur<br>2<br>Page pression<br>Page pression<br>Page pre                                           |

Enfin, dans le cas où vous n'obtiendriez aucune réponse à vos requêtes, essayez une dernière fois en *Recherche simple*, champ *Tous les mots* et en ne gardant que les termes vraiment indispensables, afin d'élargir le champ des recherches

#### 3. Vous recherchez des documents sur un thème

Pour une recherche sur un thème, préférez les deux modes de recherche *Recherche simple* ou *Recherche avancée*, en champ *Tous les mots* : la recherche se fait sur tous les mots de la notice (titre, notes, sujets...)

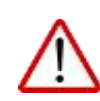

Dans le cas où vous utilisez le champ *Sujet* (ou *Matières*), la recherche ne se fait que sur les termes qui ont été retenus dans des zones spécifiques de la notice pour indiquer le sujet. Attention, toutes les notices ne possèdent pas encore de tels champs.

Préférez donc systématiquement le champ *Tous les mots*. Vous avez la possibilité de partir d'une recherche large et d'affiner à partir de la liste de résultat, ou de cibler au mieux votre recherche dès le départ.

L'utilisation de la **recherche** *Parcourir de A à Z*, champ *Matières* peut également être utile car elle propose de feuilleter les sujets utilisés dans l'ordre alphabétique.

#### **Exemples de recherches**

Vous choisissez de partir d'une recherche large et de l'affiner ensuite : Prenons l'exemple de la <u>Seconde guerre mondiale</u>, aussi couramment nommée <u>Deuxième</u> <u>guerre mondiale</u> ou <u>Guerre mondiale 1939-1945</u>

En recherche simple et recherche avancée, en champ *Tous les mots* une recherche sur l'un de ces termes « Guerre mondiale 1939\* » donne **10 513** réponses :

| SERVICE HIS TORIQUE                                                                                              | ogue des bibliothèq                   | SERVICE HISTORICUE<br>DE LA DEPENSE                   | Catalo                                                           | gue des bibl                                     | iothèques                                            |                                         |
|----------------------------------------------------------------------------------------------------|---------------------------------------|-------------------------------------------------------|------------------------------------------------------------------|--------------------------------------------------|------------------------------------------------------|-----------------------------------------|
| Gongtelecteur Pinde session Catalogues U                                                                         | als de résultatz : Necherches précéde | Conglis lecteur - Rin de zeodior                      | Cataloguez Liefe                                                 | de réputate Recherol                             | van précédentes Paris                                | er Nouvendár                            |
| Rectarector single                                                                                               | Recharche avancée   Parce             |                                                       | Recherche simple                                                 | Recherche avancée                                | Parcoute de A à 2                                    | 1                                       |
| Saisir un mot ou une expression                                                                                  | guerre mondiale 1939*                 | Affiner<br>Tout sélectionner                          | Ağusti<br>Dese                                                   | er an panier<br>lectionner                       | 1                                                    | Emog. Envoyer<br>Require DSI            |
| Inamps<br>Expression exacte ?                                                                                    | Non Coul<br>Event Effect              | Résultats 1 à 19 san 20513<br>Options de tri Automité | Npones pour W-Tel                                                | Noto- guerre mondi<br>Acteur/Titre •Titre/Acc    | ale 1939", The par : /<br>née «Année/Titre<br>Reite  | Sti<br>Ionie (desc)/Acteur              |
| Sélectionner le type de document<br>Sélectionner le catalogue                                                    | Tous                                  | 1 C La batal<br>passere                               | lle de Koh-Char<br>lle de l'aviso co                             | ng, 17 janvier 194<br>Ionial Amiral Cha          | 1 [Texte imprime<br>rner / Le Calvez.                | ] : vue de la<br>Arsène ( Edition (date |
| stuces:                                                                                                    |                                       | Localisatio                                           | e: Estinthieur d                                                 | e Vincennes [1.ex.@                              | ort () en prift)                                     |                                         |
| <ul> <li>Vous pounes saise indifiéremment en majus</li> <li>Entes les caractères non alphanumériques.</li> </ul> | comme "," au "(" au ", " au "."       | 2 C Les Vin<br>Laurence<br>Localisatio                | cennois pendan<br>e ( Edition (date ?<br>m : <u>Balichhaue (</u> | t l'Occupation 19<br>) )<br>e Vincemet ( 1 ex do | 940-1944 [Texte i<br><u>mt G en pr<del>i</del>t)</u> | mprimë] / Albert,                       |

Avec le même terme mais avec le champ *sujet*, vous n'en trouveriez que 4716 !

| SERVICE HISTORIQUE<br>DE LA DEPENSE | Catalogu        | ue des bibl         | iothèques              | H          | SGA.                                   | Catalo                                                | ecil 🗳 Anterio                                    | bibliothèque                                                   | NS N                                     |
|-------------------------------------|-----------------|---------------------|------------------------|------------|----------------------------------------|-------------------------------------------------------|---------------------------------------------------|----------------------------------------------------------------|------------------------------------------|
| Compleheadleur Philde seasion Cale  | rigues Liste de | résultais Rectard   | las précédantes Parte  | r Novembie | ~~~~~                                  | s Calaingues Liv<br>Recherche skryte                  | fa da résultais                                   | Necharchus précédentes                                         | Parlar Nelsvesite                        |
| Reche                               | che single 3    | lectwirche avancée  | Parcourt do A à Z      | 1          | inner 1                                | Ajon<br>Dec                                           | iter au panier<br>selectionnor                    | 1                                                              | Enreg. Envoy<br>Requise DS               |
| Salsir un mot ou une expre          | ssion D         | erte mondiale 1935  | ye                     |            |                                        |                                                       |                                                   |                                                                |                                          |
| Champs                              | 3               | 444 💌 -             |                        |            | 40 ser TALE o<br>#Auteur/An            | isonees pour W.M.<br>Igg = Annie/Auteur               | vAuteut/Titre=1                                   | r= Guerre mondiale<br>lite/Sonie =Sonie/Ti                     | • 1929°, Tré par : Anné<br>Ité           |
| Expression exacte ?                 | 14              | Non Cui             |                        |            |                                        |                                                       |                                                   |                                                                | I in Propi present.                      |
|                                     |                 | Envil (Macer        |                        |            | La bata<br>bassere<br>'))<br>valicatio | lle de Koh-Cha<br>lle de l'aviso co<br>ministrativeue | eng, 17 janvis<br>olonial Amiri<br>de Vincennes L | er 1941 [Texte im<br>il Charner / Le C<br>1 es dont D en polt) | primé] : vue de la<br>sivez, Arsène (Edi |
| Sélectionner le type de doc         | ument To        | • Inc               |                        |            |                                        |                                                       |                                                   |                                                                |                                          |
| Selectionner le catalogue           | G               | stalogue général de | is bibliothiques du SH | D          |                                        | Cennois penda<br>(Edition (date                       | nt l'Occupat<br>?) )                              | ion 1940-1944 [T                                               | exte imprime]//                          |
| Astuces:                            | en mejuscules   | ou en minuscules.   |                        | _          |                                        | Bidnathdaus                                           | de Vincennes I                                    | Lor, dont D.on, ardt)                                          | -                                        |

Or pour affiner des recherches, il vaut mieux partir de la base la plus complète possible !

 $\mathbf{1}$ 

Pour avoir un résultat le plus complet possible sur le sujet de la Seconde Guerre mondiale, le mieux est d'utiliser la **recherche simple** et d'entrer en *tous les mots* les différents termes possibles en les reliant par l'opérateur « OU », afin que la recherche se fasse sur ces termes, qu'ils soient ou non associés dans les notices, par exemple : *Seconde guerre mondiale OU Deuxième guerre mondiale OU Guerre mondiale 1939-1945* (11177 résultats)

A contrario vous pouvez aussi exclure un terme d'une recherche encore plus large par l'opérateur SAUF, par exemple : Guerre mondiale SAUF 1914-1918 (**11625 résultats**) (Voir les **Astuces**)

| të siçh polytedrogie bij filman Gella (Albumine                                                                                                    | eststemenist 🖾 C 🔍 Ante                                                                                                    | der 🟠                                                                                                    |                                                                                                    |                                                                                                    |                                                                                           |
|----------------------------------------------------------------------------------------------------|----------------------------------------------------------------------------------------------------|----------------------------------------------------------------------------------------------------|----------------------------------------------------------------------------------------------------|----------------------------------------------------------------------------------------------------|-------------------------------------------------------------------------------------------|
| Catalogues autre que 🛄 Unres anciens 🛄 P                                                                                                    | lwc21 🔛 Andrawes de France   🦲 EAD 🗔                                                                                                    | 66. 540 WEB - Rech. ( BrF-1                                                                                                    | latalogues 🤧                                                                                                    |                                                                                                    |                                                                                           |
| Statistical Catal                                                                                                    | ogue des bibliothèques                                                                                                    |                                                                                                    |                                                                                                    |                                                                                                    |                                                                                           |
| Compte lecteur fin de session Catalogues U                                                                                                    | ste de résultats Recherches précédentes                                                                                                    | Parier Rousedis A                                                                                                    | QNRUBHHURETS/WILLAPA251274(TWOF                                                                                                    | C Q, Rediecter                                                                                                    |                                                                                           |
|                                                                                                    |                                                                                                    | - 11 🖂 Mar                                                                                                    | is anciens 🛄 Marc21 🔛 Anthives de Fra                                                                                                    | xe 1 🛄 EAO 🗌 BID. 940 WEB                                                                                                    | Rem. (                                                                                    |
| Recherche simple                                                                                                    | Pecherche avancée Parceatit de J                                                                                                    | LaZ In                                                                                                    |                                                                                                    |                                                                                                    | -                                                                                         |
| alair un mat au una avorransian                                                                                                    | Free solvers a care accedeb (3) Connect                                                                                                    | CE HISTORIQUE                                                                                                    | Catalogue des bibl                                                                                                    | liothèques                                                                                                    | SGA-                                                                                      |
| Saisti un mot ou une expression                                                                                                    | The lar entry P                                                                                                    | e gaen Abtroite                                                                                                    |                                                                                                    |                                                                                                    | 1000                                                                                      |
| suguites.                                                                                                    | Lines as under TT                                                                                                    |                                                                                                    | Catalogues Lists de césultate Bachard                                                                                                    | max problem the Parcent No.                                                                                                    | ovendés                                                                                   |
| voraceion avacta 2                                                                                                    | G Non C Oui                                                                                                    | de ledear fin de secolum                                                                                                    | Contract Contractor Contractor                                                                                                    |                                                                                                    |                                                                                           |
| Expression exacte ?                                                                                                    | Non Coui                                                                                                    | de laday - Hn de secolum                                                                                                    | tuch that                                                                                                    | December 4 4 4 2                                                                                                    |                                                                                           |
| Expression exacte ?                                                                                                    | Non C Oui     Ervei Macer                                                                                                    | As leadings. This dis section .                                                                                                    | chetche single   Recharche avancée                                                                                                    | Parcoult de A à Z                                                                                                    |                                                                                           |
| Expression exacte ?                                                                                                    | F Non C Oui<br>Erresi Effeer                                                                                                    | Attention In de menuer                                                                                                    | cherche single Recharche avancée<br>Ajouter au panier<br>Désélectionner                                                                                                    | Parcourit de A à Z                                                                                                    | -Enveyor                                                                                  |
| Expression exacte ?<br>Sélectionner le type de document                                                                                                    | F Non C Oui<br>Erresi Macer                                                                                                    | At leddy Private sector<br>Ro<br>Atliner<br>Tout selectionner                                                                                                    | cherche single <b>Recherche avancé</b><br>Ajouter au panier<br>Désélectionner                                                                                                    | Parcouti de A à Z<br>  Enreg<br>  Requ                                                                                                    | "Enveyer<br>Liéte BSI                                                                     |
| Expression exacte ?<br>Sélectionner le type de document<br>Sélectionner le catalogue                                                                                                    | F Non C Oui Envei Maxw Tous Catalogue gininal des bibliothiques d                                                                                                    | At leddy White excelor<br>Ro<br>Attliner<br>Tout selectionner                                                                                                    | cherche simple Recharche avec é<br>Ajeuter ats pasier<br>Désélectionner                                                                                                    | Parcourit de A à Z<br>  Enreg<br>  Requ                                                                                                    | . Envoyor<br>Joto DSI<br>e guerre mondiale                                                |
| Expression exacte ?<br>Sélectionner le type de document<br>Sélectionner le catalogue                                                                                                    | Non C Oui     Emei     Macer      Tous     Catalogue général des bibliothèques d                                                                                                    | Attimer<br>Tout selectionner                                                                                                    | cherche simple   Recherche avancé<br>Ajeuter au panier<br>Désélectionner<br>noss pour W-Tafflots- Deuxième qu<br>Année/Aueur -A <u>utrus/Titre =Ten/Ar</u>                                                                                                    | Parcourit de A à Z<br>Enreg<br>Requ<br>enre mondiale OU Secondo<br>née «Anrée/Tere                                                                                            | .Enveyer<br>Lete DSI<br>e geerre mondiale                                                 |
| Expression exacte ?<br>Sélectionner le type de document<br>Sélectionner le catalogue<br>Istuces:                                                                                                    | F Non C Oui<br>Erresi Macar<br>Tous<br>Catalogue gininal des bibliothiques d                                                                                                    | At leddy White sector<br>Resolution of the sector<br>Attimer<br>Tout selectionner                                                                                                    | cherche simple Recherche avancé<br>Ajeuter au panier<br>Désélectionner<br>noss pour W-Tafflots- Deuxlème ga<br>Année/Auteur/Titte =Tradac                                                                                                    | Parcouti de A à Z<br>Enreg<br>Requ<br>ene mondiale OU Seconde<br>inte #Année/Titra                                                                                            | .Enveyer<br>iete DSI<br>r gwetre mondiale                                                 |
| Expression exacte ?<br>Sélectionner le type de document<br>Sélectionner le catalogue<br>stuces:                                                                                                    | Non Cui     Envei Maser      Tous      Catalogue gineral des bibliothèques d  cules ou en minuscules.                                                                                                    | Attiner<br>Tout selectionner                                                                                                    | cherche single Recherche avancé<br>Ajeuter au panier<br>Désélectionner<br>nises pour W-Taffots- Deuxlème gu<br>e Annie/Auteur=Auteur/Tenr=TravAr<br>de Koh-Chang, 17 janvier 19                                                                                         | Parcouti de A à 2<br>Parcouti de A à 2<br>Enreg<br>Prese<br>erre mondiale OU Seconde<br>rece #Année/Tru<br>11 [Texte imprime] : vu                                            | -Enveyor<br>ioto DSI<br>e gueste mondialo<br>e de la                                      |
| Expression exacte ?<br>Sélectionner le type de document<br>Sélectionner le catalogue<br>stuces:<br>Vous pouvez saisir indifiniemment en majue                                                                                                    | Non C Oui     Envei Itmaar     Tous     Catalogue général des bibliothèques d     cules ou en minuscules.     comme "." ou " " ou " "                                                                              | Attiner<br>Tout sélectionner<br>Pessitato 1 à 98 our 11177 rép<br>Sptions de 111 - yAudautiAnnee<br>Correr La bataille<br>passerelle<br>7)                                                                                                    | cherche simple Recherche avec e<br>Ajeuter att panier<br>Désélectionner<br>nses pour W-Taffots- Deuxlème gu<br>e Année/Auteur-A <u>uteur/Tetre «Tra/Ar</u><br>de Koh-Chang, 17 janvier 19-<br>de Koh-Chang, 17 janvier 19-                                              | Parcourit de A AZ<br>Parcourit de A AZ<br>Requ<br>erre mondiale OU Seconde<br>inte «Annàe/Tira<br>41 [Texte imprime] : vu<br>armer / Le Celvez, Arsen                         | -Enveyor<br>iore DSI<br>e geerre mondiale<br>e de la<br>e ( Edition (date                 |
| Expression exacte ?<br>Sélectionner le type de document<br>Sélectionner le catalogue<br>stuces:<br>Vous pouvez saisir indifiéremment en majus<br>Evitez les caractères non alphanumériques,                                                                                               | Non C Oui     Envei tracer      Tous      Tous      Catalogue général des bibliothèques d  cules ou en minuscules. comme "-" ou "(" ou "." ou "."                                                                  | Attiner<br>Tout sefectionner<br>Tout sefectionner<br>Tptions de tri <u>vAusrutAntep</u><br>Dations de tri <u>vAusrutAntep</u><br>Dations de tri <u>vAusrutAntep</u><br>Dations de tri <u>vAusrutAntep</u><br>Dations de tri <u>vAusrutAntep</u><br>Dations de tri <u>vAusrutAntep</u><br>Dations de tri <u>vAusrutAntep</u>                                                                                                    | cherche simple Recherche avancé<br>Ajeuter als panier<br>Désélectionner<br>noses pour W-Talifots- Deuxlème qu<br>e Année/Auseur-A <u>uteru/Time-Tim/Ar</u><br>de Koh-Chang, 17 janvier 19-<br>de l'aviso colonial Amiral Ch<br><u>Bibliothique de Vincemes i 1 es d</u> | Parcourit de A AZ<br>Parcourit de A AZ<br>Requ<br>ence monefiade OU Seconde<br>inte «Année/Tire<br>Et [Texte imprimé] : vu<br>armer / Lo Calvez, Arsén<br>ort Q en préli      | .Enveyer<br>inte BSI<br>e geente mondiale<br>e de la<br>e (Edition (date                  |
| Expression exacte ?<br>Selectionner le type de document<br>Selectionner le catalogue<br>Istuces:<br>Vous pouvez saisir indifférenment en majus<br>Evitez les caractères non alphanumériques,<br>L'opérateur ET est utilisé automatiquement e<br>suive ou non , en cochart Oui ou Non à la | Non C Oui     Emesi Emesi      Tous      Tous      Catalogue général des bibliothèques d  cules ou en minuscules. comme "-" ou "(" ou "." is ious renseignez plusieurs mots mais vo puestion "Expression esacte ?" | Attiner<br>Tout selectionner<br>Tout selectionner<br>Iptions de tri wAusrutiAnder<br>Distors de tri wAusrutiAnder<br>Distors de tri was de tri was de                          | cherche simple Recherche avancé<br>Ajeuter an panier<br>Désélectionner<br>noss pour W-Tafflots- Deuxième qu<br>e Année/Autrus/Titre=Taru/Au<br>de Koh-Chang, 17 janvier 19-<br>de l'aviso colonial Amiral Ch<br><u>Bibliothèque de Vincennes I 1 es d</u>               | Parcourit de A AZ<br>Parcourit de A AZ<br>Requ<br>ense monofiale OU Secondo<br>née «Année/Tére<br>41 [Texte imprime] : vu<br>armer / Le Celvez, Arsén<br>ont 0 en préli       | .Enveyer<br>iete BSI<br>e geerre mendiale<br>e de la<br>e ( Edition (date                 |
| Expression exacte ?<br>Sélectionner le type de document<br>Sélectionner le catalogue<br>stuces:<br>Vous pouvez saisir indifiliremment en majus<br>Evitez les caractères non alphanumériques,<br>L'opérateur ET est utilisé automatiquement<br>e suive ou non , en cochant Oui ou Non à la | Non C Oui     Emesi Emesi      Tous      Tous      Catalogue général des bibliothèques d  cules ou en minuscules.  comme "-" ou "(" ou "."  i vous renseignez plucieurs mots mais vi paedón "Expression exacte ?"  | Attiner<br>Tout selectionner<br>Prost selectionner<br>Prost selectionner<br>Prost selection<br>Distors de 11 - Magazia<br>Distors de 11 - Magazia<br>Distors de | cherche single Recherche avancé<br>Ajeuter au panier<br>Désélectionner<br>noss pour W-Tafflots- Deuxlème qu<br>e Année/Autrus-Autrus/Titre =TravAe<br>de Koh-Chang, 17 janvier 19-<br>de l'aviso colonial Amirai Ch<br><u>Bibliotheque de Vincenne I 1 es d</u>         | Parcourit de A à Z  Parcourit de A à Z  Requ ense monodiade OU Seconde nee wAnnee/Tex  t1 [Texte imprime] : vu armer / Le Celvez, Arsén ont 0 en préti 940-1944 [Texte imprim | .Enveyer<br>inte DSI<br>e geetre mondiale<br>e de la<br>e (Edition (date<br>te] / Albert, |

**Prenons en exemple la première possibilité :** Seconde guerre mondiale OU Deuxième guerre mondiale OU Guerre mondiale 1939-1945.

Cette très large liste de résultats est une bonne base pour affiner une recherche en ajoutant un terme à celle-ci, par exemple en ne recherchant que les ouvrages portant sur la Seconde Guerre mondiale en Afrique, ou en France, ou en précisant que vous ne voulez voir que les ouvrages parus les dix dernières années, ou uniquement les ouvrages présents à Lorient ...

### Vous pouvez <u>affiner</u> votre recherche directement depuis votre liste de résultats

| Conște lecteur — Fin de sessior                                           | n Catalogues Uste de résultats Recherch                                                                    | es précédentes Parie                  | r Novendis                                   |
|---------------------------------------------------------------------------|----------------------------------------------------------------------------------------------------|---------------------------------------|----------------------------------------------|
|                                                                           | Recherche simple Recherche avancée                                                                         | Parcourir de A à Z                    | 1                                            |
| Attiner                                                                   | Ajouter au panier                                                                                          | 1                                     | Enreg. Envoyer                               |
| Tout selectionner                                                         | Désélectionner                                                                                             |                                       | Requète DSI                                  |
| Nécultats 1 à 10 seu 11177 :<br>Options de tri : <mark>«Asteux/Anr</mark> | réponses pour W- <b>TsMets- Deuxième gue</b><br><u>ués</u> = Année/Auteur « <u>Auteur/Titre «Titre/Ann</u> | tre mondiale OU So<br>és #Accée/Titre | econde guerre mondiale OU guerre mondiale 19 |

Par exemple vous recherchez des ouvrages sur la Seconde Guerre mondiale mais portant sur l'aviation, les avions, l'aéronautique, et publiés ces dernières années : complétez les champs proposés dans la fonction *Affiner*.

Dans *Tous les mots* saisissez les termes qui vous intéressent en les liant par l'opérateur OU, la période de publication qui vous intéresse, et le cas échant le type de document.

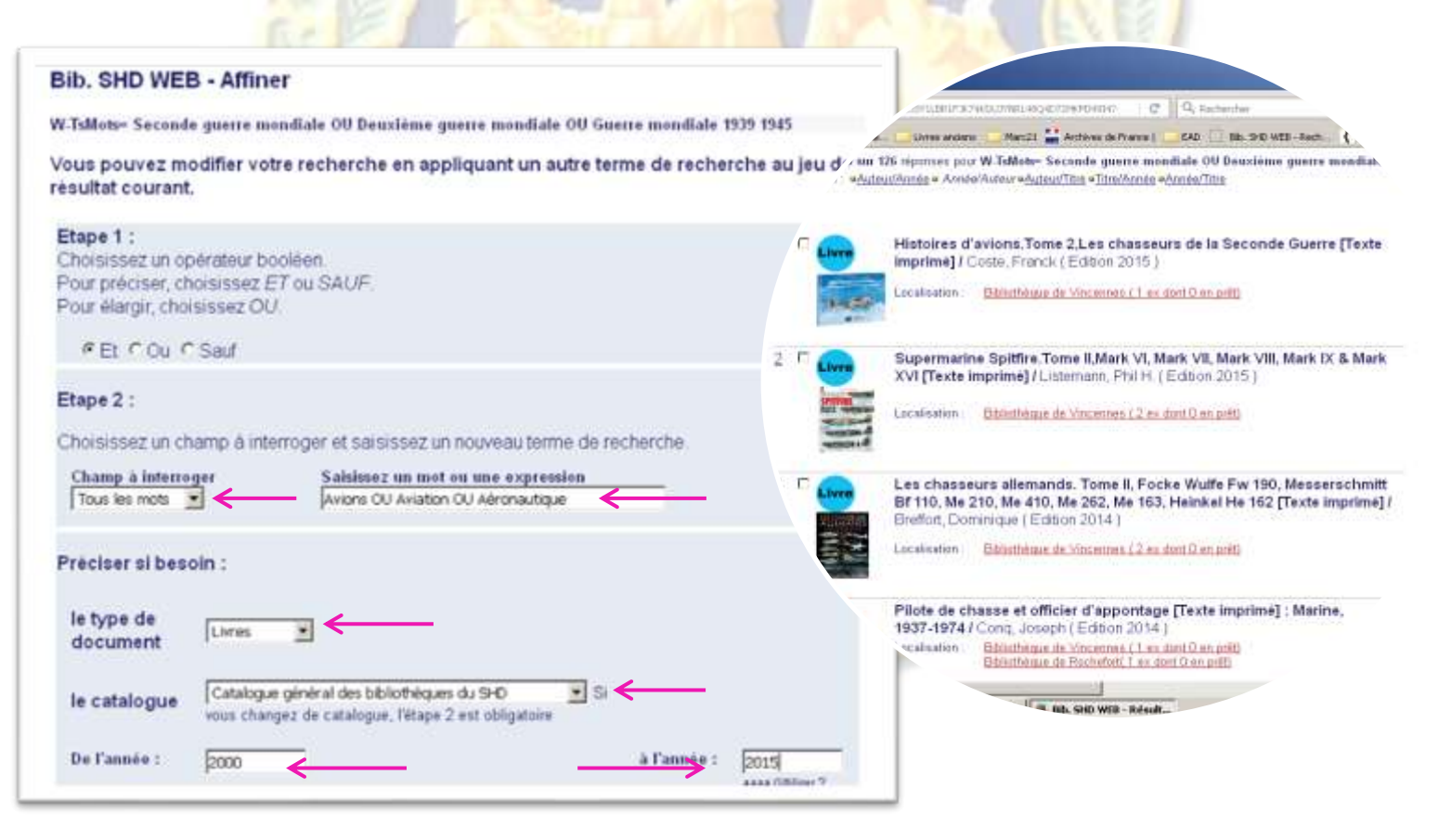

Vous pouvez également choisir de cerner votre recherche dès le départ

L'exemple ci-dessous porte sur les ouvrages parus entre 1700 et 1899 sur les modes de transmissions (balises, signaux, transmissions).

La *troncature* \* est utilisée sur *balise* \* et sur *transmission* \* afin que la recherche se fasse sur ces termes, qu'ils soient au pluriel ou singulier, ainsi que sur les dates limites pour couvrir toutes les années  $1700-1799 = 17^{**}$  et  $1800-1899 = 18^{**}$ 

| Recherche simple                | Recherche avancée              | Parcourir u    | se liste           |                                                                                                    |                              | ANT .                         |            | Catalog                       | ue des bibli                            | othèques                                  | EL SGA                        |
|---------------------------------|--------------------------------|----------------|--------------------|----------------------------------------------------------------------------------------------------|------------------------------|-------------------------------|------------|-------------------------------|-----------------------------------------|-------------------------------------------|-------------------------------|
| Champs                          | Saisir un mot ou<br>expression |                | Express            | ion exacte?                                                                                                    | Nomb                         | re de                         | alion C    | atalogues Liste               | a résultation de la résultation         | s précidantes - Para                      | - Norvender                   |
| Tous les mots 💌                 | Ballee* OU Signaux O           | U Transt       | @ Non              | C Oul                                                                                                    | 123                          |                               |            |                               |                                         | 17.<br>19.                                | -                             |
| Tous les mots 💌                 |                                |                | @ Non              | ∩ Oui                                                                                                    |                              |                               | Poer       | herche simple                 | Recherche avancée                       | Parcouri de h à 2                         |                               |
| Tous les mots 💌                 |                                |                | @ Non              | C Oui                                                                                                    |                              | Affiner<br>Taut sillectionner | 1          | Ajoute<br>Dénéi               | r au panier<br>ectionner                |                                           | Enrog. Envoyor<br>Require DSI |
| Tous les mots                   |                                |                | @ Non              | C Oui                                                                                                    |                              |                               |            |                               |                                         |                                           | Constanting and               |
| Catalogue :                     | Catalogue génèral de           | s bibliothéque | s du SHD           | *                                                                                                    |                              | Resultate 1 & 99 our 123      | l Hepconse | s pour W-TsMol                | v- Balise" OU Signa                     | un OU Transmossin                         | n' and W.Annee- 17**          |
| Cliquer sur le to<br>documents. | tal pour visualiser            | les            |                    | Total                                                                                                    | 123                          | Approve the Int. Mediation    | -one -     | Anoes Autor at                | Subsuring + University                  | e enneerine                               |                               |
| Envol                           |                                |                |                    |                                                                                                    |                              | Colle                         | ction d    | les Mémoires<br>sour les sign | , rapports et autr<br>aux des côtes de  | es pièces relati<br>l'intérieur et po     | ves à un nouveau<br>eur la    |
|                                 |                                | Limiter        | la recherche       | н.                                                                                                    |                              | Localia                       | ation (    | Biblisthique.Vi               | nées (Texte imp<br>noemes ( 1 er dont 0 | <b>rimė]</b> Laval ( Ed<br><u>enatiti</u> | ition 1800 )                  |
|                                 | Types de                       | Tous           |                    |                                                                                                    |                              | Mérro                         | oire au    | r les Signaus                 | Texte imprime]                          | Paul J F (Eds)                            | se 1800 1                     |
| De                              | document :                     | i Par          | de : lucrel        |                                                                                                    |                              | cali                          | ation (    | Ethilothique, de              | Toulor ( 1 ex dent 0)                   | in anit)                                  |                               |
| De                              | rannee : [17**                 | 4 1 44         | pencape<br>pencape | ) sass.)<br>White the practice of the second second second second second second second second second second second second s | Unione ? per<br>litenz pas D | ir ta<br>wao                  |            |                               |                                         |                                           |                               |
|                                 |                                |                |                    |                                                                                                    |                              |                               | _          | Searcy de los                 | ir de nuit et de t                      | mine à la volle :                         | 11 4 -                        |
| Aetura                          | 1#**                           |                |                    |                                                                                                    |                              |                               |            |                               | D. Overtes Alephyon A                   | C DES                                     |                               |

# 4.1 Comment créer un panier de résultats et l'envoyer sur sa messagerie ?

Sélectionnez dans votre liste de résultats les ouvrages qui vous intéressent en cochant la petite
 case près du numéro d'ordre du document dans la liste.

Puis cliquez sur *Ajouter au panier* (dans le bandeau bleuté). Dès lors votre sélection est enregistrée dans un panier.

| Rec                                                                                    | herche simple Recherche avancée Parc                                                                                                    | ourir de A à Z                                                                                                    |                                     |
|----------------------------------------------------------------------------------------|----------------------------------------------------------------------------------------------------|----------------------------------------------------------------------------------------------------|-------------------------------------|
| Affiner<br>Tout sélectionner                                                           | Ajouter au panier<br>Désélectionner                                                                                                    | Enreg./Envoyer<br>Requète DSI                                                                                       |                                     |
| Annuaire 19                                                                            | es pour W-TsMots- Balise* OU Signaux OU<br><u>Annés/Auteur «Auteur/Titre</u> « 7/tre/A <i>nnée</i> «An<br>987 [Texte imprimé] : Amicale des O | Pransmission" AND W-TsMots= Marine; Thé<br>née/Titre<br>Vigne policide.                                             | par : Titre/Anni<br>Page sulvante > |
| Localisation :                                                                         | Bibliothèque de Toulon (1 ex dont 0 en prêt)                                                                                                  | tarine (Edition 1987)                                                                                               |                                     |
| 2 C Livre Arrêté du M<br>des ordres,<br>de [Texte im<br>le combat] /<br>Localisation : | inistre de la Marine et des Colonies<br>pendant le combat, à bord des bât<br>sprime] : Annexe. Rapport sur la tra<br>France. (Edition 1885.)  | tarine (Edition 1987)<br>concernant la transmission<br>iments de la flotte. [Suivi<br>unsmission des ordres pendant |                                     |

I

Quand vous cliquez pour voir le panier ainsi constitué, une première fenêtre s'ouvre. Vous pouvez, si vous le souhaitez, la renseigner avec une note. Faites ensuite *Envoi*.

| DE LA DÉFENSE                     | 2002.00    | Cohalop           | an the Mathema         | divera . |          |
|-----------------------------------|------------|-------------------|------------------------|----------|----------|
| Compte lecteur Rin de session Co  | daioques 1 | iste de résultate | Recherches précédentes | Parier   | Novembie |
|                                   |            |                   |                        |          |          |
| Saisir une note pour les n        | otices de  | Mon panier        |                        |          |          |
|                                   |            |                   |                        |          |          |
| Bibliographie Transmission Marine | 8          |                   |                        |          |          |
| Bblographie Transmission Marine   | 8          |                   |                        |          |          |

Vous revenez alors sur la liste de résultats, et êtes désormais informé que vos notices ont bien été ajoutées au panier.

|                                                                 | Recherch                                           | he simple Recherche avancée                                                                      | e Patzourir d                                                 | ie A à Z                                                                                           | _                      |
|-----------------------------------------------------------------|----------------------------------------------------|--------------------------------------------------------------------------------------------------|---------------------------------------------------------------|----------------------------------------------------------------------------------------------------|------------------------|
| Affiner                                                         | 1                                                  | Ajouter au panier                                                                                |                                                               | Enreg./Envoyer                                                                                     |                        |
| Tout selectionner                                               | 1                                                  | Désélectionner                                                                                   |                                                               | Requête DSI                                                                                        |                        |
| Résultats 1 à 10 sur 1<br>Options de tri : «Auter               | 94 réponses po<br>ur/Année <mark>«Anné</mark>      | ur W-TsMots- Balise* OU Sign<br><u>ie/Auteur •Auteur/titre</u> • 7it/e/Ar                        | naux OU Trans<br>nnée <mark>¤Année/Tr</mark>                  | imission* AND W-Ts <mark>Mots= Marin</mark><br>Ire                                                 | ne; Trié par :<br>Page |
| Résultats 1 à 10 sur 1<br>Options de tri : «Autes               | 94 réponses po<br>ur/Année «Anné                   | our W-TsMots- Balise' OU Sign<br>ie/Auteur •Auteur/Titre • 7/t/e/Ar                              | naux OU Trans<br>nnée <mark>«Année/Tr</mark>                  | amission* AND W-Ts <mark>M</mark> ots= Marin<br><u>tre</u><br>< Pege pro                           | ne; Trié par :<br>Page |
| Résultats 1 à 10 sur 1<br>Options de tri : «Auter               | 194 réponses po<br>ur/Année «Anné<br>vuaire 1987 ( | eur W-TsMots- Balise' OU Sigu<br>ie/Auteur •Auteur/titre • Titre/Au                              | naux OU Trans<br>mide <mark>«Année/Tr</mark><br>a des Officie | imission* AND W-TsMots= Marin<br>Ite<br>Calego po<br>Its de marine de réserve :                    | ne; Trié par :<br>Page |
| Presultats 1 à 10 sur 1<br>Options de tri : ≪Auter<br>1 I I Anr | 194 réponses po<br>ur/Année «Anné<br>nuaire 1987 ( | our W-TsMots- Balise' OU Sigu<br>ie/Auteur •Auteur/titre • Titre/Au<br>[Texte imprimé] : Amicale | aaux OU Trans<br>mee <u>Annëe/Tr</u><br>e des Officie         | mission* AND W-TsMots≂ Marin<br>tre<br>≪ Mage pro<br>rs de marine de rèserve :<br>( Edition 1997 ) | ne; Trié par           |

Cliquez sur « Panier » : celui-ci s'ouvre.

Un dysfonctionnement du système fait que chaque notice apparait deux fois.

Sélectionnez-en une seule en cochant la case correspondante, avant d'envoyer votre résultat par messagerie ou de l'enregistrer sur votre disque local, puis cliquez sur *Enregistrer/Envoyer* dans le bandeau bleuté.

|   |     |                  | Recherchers                                                                                                    | ampile 1    | Recherche avancé                 | e Parceate                              | de A à Z                  |                        |
|---|-----|------------------|----------------------------------------------------------------------------------------------------|-------------|----------------------------------|-----------------------------------------|---------------------------|------------------------|
| D | 055 | ier: PA          | NER (4)                                                                                                    | Enre<br>Seb | ginter Envoyer<br>ectionner tout | Supp<br>  Tout désél                    | rimer    <br>lectionner   | Réservation            |
|   |     |                  | Do                                                                                                    | cume        | nts dans M                       | on panier                               |                           |                        |
| 1 |     | Auteur           | Titre                                                                                                    | Année       | Localisation                     | Note                                    | Bibliothèque              | Cote                   |
| * | B   | Intra-<br>Marine | Annuaire<br>1987 (Texte<br>impriné)<br>Anicale des<br>Oficiers de<br>maine de réserve<br>Branche interprét          | 1987        | Magazinz                         | Bibliographie<br>Transmission<br>Marine | Bibliothèque de<br>Toulen | <u>T0-8*11495</u><br>B |
| 2 | r   | Intra-<br>Marine | Atnuaire<br>1997 (Texte<br>impriné)<br>(Arricale des<br>Oficiers de<br>matioe de réserve<br>Esanche interprét       | 1987        | Magasins                         | Bibliographie<br>Transmission<br>Marine | Bibliothègue de<br>Toulen | <u>10811495</u><br>B   |
|   | D.  |                  | Biblioth-lease d'un<br>amateur<br>normand (Texta<br>imprimé) seconde<br>partie Ourrages<br>sur la Normandie<br>et d | 1966        |                                  | Bibliographie<br>Transmission<br>Marine | Bibliothèque<br>Vincennes | <u>M-39-75(7)</u>      |

Si vous souhaitez envoyer votre panier par messagerie, pensez à renseigner l'adresse e-mail.

| Pourenregis            | strer ne pas renseigner l'adresse e-mail                                       |   |
|------------------------|--------------------------------------------------------------------------------|---|
| Notices:               |                                                                                |   |
| C Toutes               |                                                                                |   |
| F Notices sel          | ectionnées                                                                     |   |
| Format notic           | ce                                                                             |   |
| Sélectionnez u         | m format prédéfini : ISAD 😨                                                    |   |
| 00                     |                                                                                |   |
| Creez un form          | at: CAutem CTitre CPages CNotes CSujet CEdition                                |   |
| ASCII (reco<br>détaut) | anmandé / CUnicode / UTF-8 (jeux de Claracteres non-romans) caracteres romans) |   |
| Sujet                  | Bibliographie                                                                  |   |
| Nom                    |                                                                                | 1 |
| Email                  | shd-vincernes-bibliotheque.accueil fct@intradef.gouv.f                         | 1 |
| (facultatif)           | Notices SHD                                                                    |   |

Vous recevrez alors un message du type ci-dessous :

| Fichier | Message                               |
|---------|---------------------------------------|
| De :    | aleph @bibli-aleph.polytechnique.fr   |
| À1      | shd-vincernes-bbliotheque.accueil.fct |
| Cc:     |                                       |
| Objet : | Bibliographie                         |

Si vous souhaitez l'enregistrer sur un disque local, il n'est pas utile de **renseigner l'adresse** email. Une nouvelle fenêtre s'ouvre alors, permettant de choisir l'endroit de votre disque où vous voulez placer le document:

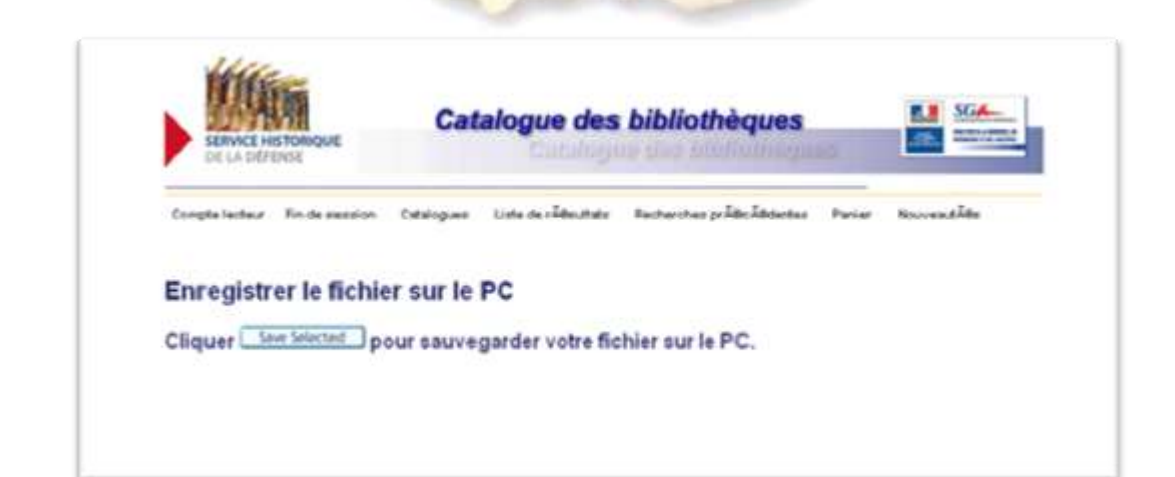

### 4.2 Comment obtenir la communication d'un ouvrage ?

Pour obtenir la communication d'un ouvrage il vous faut connaitre **sa cote**, sa **localisation** et ses **conditions de communication** (sur place ou en prêt, sur simple demande ou sur autorisation).

Dès la liste de résultats, vous voyez en rouge les sites qui conservent le document. Certains documents peuvent être présents en plusieurs exemplaires, parfois dans le même site. D'autres, très spécifiques, non sont conservés qu'en un seul exemplaire.

Pour accéder aux autres informations, cliquez sur le titre ou sur le numéro souligné du document dans la liste : la notice bibliographique, décrivant le document en détail, s'ouvre alors.

**Cliquez sur** *Exemplaire*, tout en bas de cette notice : les informations sur les exemplaires apparaissent alors.

| -          | Mondiale, 1                | 1944-1958 [Texte imprimé]<br>Bibliothèque de Vincennes (1 e<br>Bibliothèque Vincennes (1 ex<br>Bibliothèque de Rochefont 1 e | / Boulard, Emma                   | anuel (Editio                   | on 2006             | ()                           | 1                                               | 1                                  |                                        |
|------------|----------------------------|----------------------------------------------------------------------------------------------------|-----------------------------------|---------------------------------|---------------------|------------------------------|-------------------------------------------------|------------------------------------|----------------------------------------|
|            |                            | Alexandra alexandra alexandra                                                                                                | Rech                              | erche simple                    | Rechero             | he avancée                   | Parcourir de                                    | AàZ                                |                                        |
|            | Sentinelles<br>France / Le | s de pierre [Texte imprimé]<br>févre, Thierry (Edition 1996<br>Bibliothèque Vincennes (1 ex                                  | cliquer sur "Exer<br>"Retour à la | mplaires" pou<br>liste de résul | ir localis<br>tats" | er le docum                  | ent et savoir :                                 | s'il est disponi<br>< Not. précéd. | ble<br>Not. suireaste >                |
| 1          | Euroansacion -             | Bibliothèque Vincennes(1 ex r                                                                                                |                                   | Auteur                          |                     | eLefèrre, Ti                 | nierry (19 -                                    | , historien-géo                    | graphe)                                |
|            |                            | Bibliothèque Vincennes( 1 ex d<br>Bibliothèque de Brest( 1 ex da<br>Bibliothèque de Cherbourg( 1 e                           |                                   | Titre propi                     | e                   | Sentinell<br>sur les front   | es de pierre [<br>lères de Franc<br>an Dutourd, | Texte imprimé)<br>e / [textes réd. | forts & citadelle<br>par Thierry Lefév |
|            |                            |                                                                                                    |                                   | Adresse bi                      | bliogra.            | Paris : So<br>(Impr. en Ital | mogy éd, d'an<br>lie)                           | t : 1996 ; Minis                   | tère de la déferise                    |
| 15 🗆 Livre | Dinan et se                | es remparts : la destructio                                                                                                  |                                   | Collation                       |                     | 159 p. ; ill. e<br>erratum   | n coul , jaque                                  | tte ill, en coul                   | ; 25 x 31 cm +                         |
|            | combats /                  | Ronder, Eric ( Edition 1994 )                                                                                                |                                   | Note de la                      | ngue                | Français                     |                                                 |                                    |                                        |
|            | Localisation               | Diplicineque Vincennes ( ) ex.                                                                                               |                                   | Note(s) loc                     | ales                | Ancierne ce                  | nte : VI-4*25                                   |                                    |                                        |
|            |                            |                                                                                                    |                                   | Autre(s) au                     | rte ur (s)          | Dutourd                      | , Jean, Préfac                                  | <u>tier</u>                        |                                        |
|            | 1                          | F2 MALLS                                                                                                    |                                   | Matière(s)                      |                     | Défense d<br>militaire) f    | es cótes (scie<br>France – Histo                | ince<br>ire Ouwages                | illustrés                              |
|            |                            | S. C. C.                                                                                                    |                                   |                                 |                     | Fortficatio                  | ins France -                                    | <ul> <li>Ownages illus</li> </ul>  | trés.                                  |
|            |                            | Tel Var                                                                                                    |                                   | ISBN                            |                     | 2-85056-251                  | -3                                              |                                    |                                        |
|            |                            | C-2-E                                                                                                    |                                   | Exemplair                       | es                  | Exemplaires                  |                                                 |                                    |                                        |
|            |                            |                                                                                                    |                                   | Les changes n                   | narqués d'u         | n 9 permettent               | ure recherche é                                 | tendue à <u>Google</u> :           | Scholar, Google B                      |

# Décryptez les informations d'exemplaires

En haut de la fenêtre qui s'ouvre, vous avez le rappel des données concernant l'ouvrage : auteur, titre, puis vous avez la possibilité de filtrer en ne gardant par exemple qu'une seule bibliothèque, enfin vous avez les données des exemplaires sous forme de tableau, avec plusieurs colonnes à consulter :

|                               | es de France / (textes réd. )                                                | par Thierry Lefev   | he. Sentin<br>re], prél de | elles de pierre (T<br>Jean Dutourd, | [exte imprimé]] : forts<br>                        | & citadelles                                                                                                    | sur les   |
|-------------------------------|------------------------------------------------------------------------------|---------------------|----------------------------|-------------------------------------|----------------------------------------------------|----------------------------------------------------------------------------------------------------|-----------|
| Pense                         | az à utiliser les <b>filtres</b> p                                           | our trier les ex    | emplaires                  | 3                                   |                                                    |                                                                                                    |           |
|                               |                                                                              |                     |                            |                                     |                                                    | _                                                                                                    |           |
| Filtre                        | année Toutes 🗾 Filtre                                                        | volume Tou          | Filtre                     | biblio, Tout                        |                                                    | * Env                                                                                                    | oi.       |
| 4. Pag                        | e précéd.                                                                    |                     |                            |                                     |                                                    | Face I                                                                                                    | uivante 2 |
| -                             |                                                                              |                     |                            |                                     |                                                    | Children and Children and Child |           |
| $\rightarrow$                 | Bibliothèque                                                                 | Localisation        | Cote                       | Description                         | Statut                                             | Date<br>retour                                                                                                    | Nbre      |
| Dista                         | Bibliothèque Vincennes                                                       |                     | VI-F*723                   |                                     | Communication sur<br>place                         | En rayon                                                                                                    |           |
| Details                       |                                                                              |                     | AL 18733                   |                                     | Communication sur                                  | En rayon                                                                                                    |           |
| Détails                       | Biblicthèque de Cherbourg                                                    |                     | UN-4-1733                  |                                     | place                                              |                                                                                                    |           |
| Détails<br>Détails            | Bibliethèque de Cherbourg<br>Bibliethèque de Brest                           | Magasins            | BR-D3178                   |                                     | place<br>Empruntable                               | En rayon                                                                                                    |           |
| Détails<br>Détails<br>Détails | Bibliothèque de Cherbourg<br>Bibliothèque de Brest<br>Bibliothèque Vincennes | Magasins<br>FNV E68 | BR-D3178<br>J1c 5          |                                     | place<br>Empruntable<br>Communication sur<br>place | En rayon<br>En rayon                                                                                                    |           |

#### **Bibliothèque**

Dans cette colonne, est indiqué le lieu où se trouve le document (Vincennes, Brest, Toulon...). Certains documents ne sont présents que dans un seul site, d'autres dans plusieurs. En cas de nécessité, il est possible d'acheminer un document d'un site vers un autre (sous conditions)

#### Localisation

Dans cette colonne est indiqué où l'ouvrage est rangé dans la bibliothèque : en magasin (et pour Vincennes dans quel magasin) ou en salle de lecture...

# Cote

La référence (ou cote) du document se trouve dans la colonne *cote*. Véritable adresse du document, elle est indispensable pour trouver l'ouvrage en rayon ou en obtenir la communication s'il est conservé en magasin. Les cotes sont généralement constituées de suites alphanumériques et peuvent parfois être très différentes l'une de l'autre : elles reflètent l'histoire de la constitution des fonds. Attention de veiller à les noter en entier et correctement, pour éviter toute erreur.

#### **Statut**

Les informations portées dans cette colonne, permettent de connaître les conditions de consultation du document et sa disponibilité :

COMMUNICATION SUR PLACE : l'ouvrage est consultable uniquement sur place, en salle de lecture.

A Vincennes, cette mention indique que l'ouvrage n'est pas en accès libre, mais qu'il faut en demander la communication en remplissant un bulletin de demande de communication (modèle en annexe). La communication se fait le jour même, en salle de lecture, aux heures des quatre levées quotidiennes. Attention, les documents localisés «FNV » ne sont délivrables que le lendemain de leur commande.

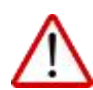

Dans les sites prêtant des ouvrages : cette mention indique seulement que l'ouvrage est exclu du prêt, qu'il soit directement accessible en salle de lecture ou à demander.

Dans ce cas, pour savoir s'il est en accès direct, consultez la colonne *Localisation* pour savoir s'il est situé en salle de de lecture ou en magasins.

EMPRUNTABLE (OU 'PRETE') : l'ouvrage peut être emprunté à domicile. La mention *empruntable* se transforme en *prêté* lorsque l'ouvrage est déjà emprunté par un autre lecteur, mais vous pourrez l'emprunter dès son retour dont la date prévue se trouvera dans ce cas dans la colonne **Date de retour** 

LIBRE ACCES : L'ouvrage est directement accessible en salle.

Ce statut est utilisé exclusivement à Vincennes. Il indique que l'ouvrage est directement accessible soit en Salle Louis XIV soit au Salon jaune (voir l'endroit précis dans la colonne Localisation)

Des plans de la répartition des documents en libre-accès sont à votre disposition pour vous aider à les localiser

#### COMMUNICATION DIFFEREE

A Vincennes, ce statut indique que l'ouvrage est communicable, mais se trouve conservé à distance. Un délai de 24 heures est nécessaire pour l'acheminer en salle de lecture.

SUR AUTORISATION : Cette mention indique que la communication de l'ouvrage ne peut se faire qu'après avoir obtenu une autorisation des bibliothécaires (règlement et formulaire en annexes). Elle concerne différents types d'ouvrages (ouvrages rares ou précieux, ouvrages abîmés. etc.).

La demande d'autorisation se fait à partir d'un formulaire accessible sur le site internet du SHD ou directement en salle de lecture. La demande doit être motivée. Si elle est acceptée, la communication de ces ouvrages se fait ensuite sur rendez-vous.

Les mentions <u>EN TRAITEMENT, EN DEPOT, MANQUANT, RELIURE</u>, sous-entendent que l'ouvrage n'est pas disponible.

<u>NOUVEAUTES</u> : cette mention concerne les ouvrages entrés dans les collections depuis moins de 2 mois. Pour connaître leurs conditions de consultation, adressez-vous aux bibliothécaires

#### Obtenez la communication de l'ouvrage

Notez bien la *cote* de l'ouvrage, en entier telle qu'elle apparaît dans la colonne *Cote* car dans tous les cas, et quel que soit le site, que l'ouvrage soit en accès direct ou en magasins, qu'il soit communicable sur place, empruntable ou sur autorisation, c'est elle qui vous permettra d'y accéder ou de le demander.

En fonction du statut de l'exemplaire, vous pourrez soit prendre l'ouvrage en rayon, soit le demander pour le jour même où le lendemain en remplissant un bulletin de demande ou en remplissant une demande d'autorisation et de rendez-vous.

Grâce à sa disponibilité sur internet vous pouvez faire vos recherches au catalogue et préparer ainsi vos demandes à l'avance.

#### 5. Les petits plus

# 5.1 Utilisez les liens vers les documents numérisés et visibles sur gallica.bnf.fr

Un certain nombre d'ouvrages du SHD ont été numérisés dans le cadre d'un partenariat avec la Bibliothèque nationale de France, et sont désormais consultables sur le site gallica.bnf.fr. Dès lors, pour des raisons de conservation, ces documents ne sont plus communiqués en salle de lecture

Vous trouverez dans les notices de ces documents un lien vous permettant d'y accéder directement, d'un simple clic : une fenêtre d'information s'ouvre, dans laquelle vous devez à nouveau cliquer. Vous accédez dès lors directement au document numérisé.

La bibliothèque du SHD alimente chaque année le site gallica.bnf.fr ; aussi, nous vous conseillons de le consulter régulièrement pour y découvrir les nouveaux documents numérisés.

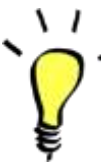

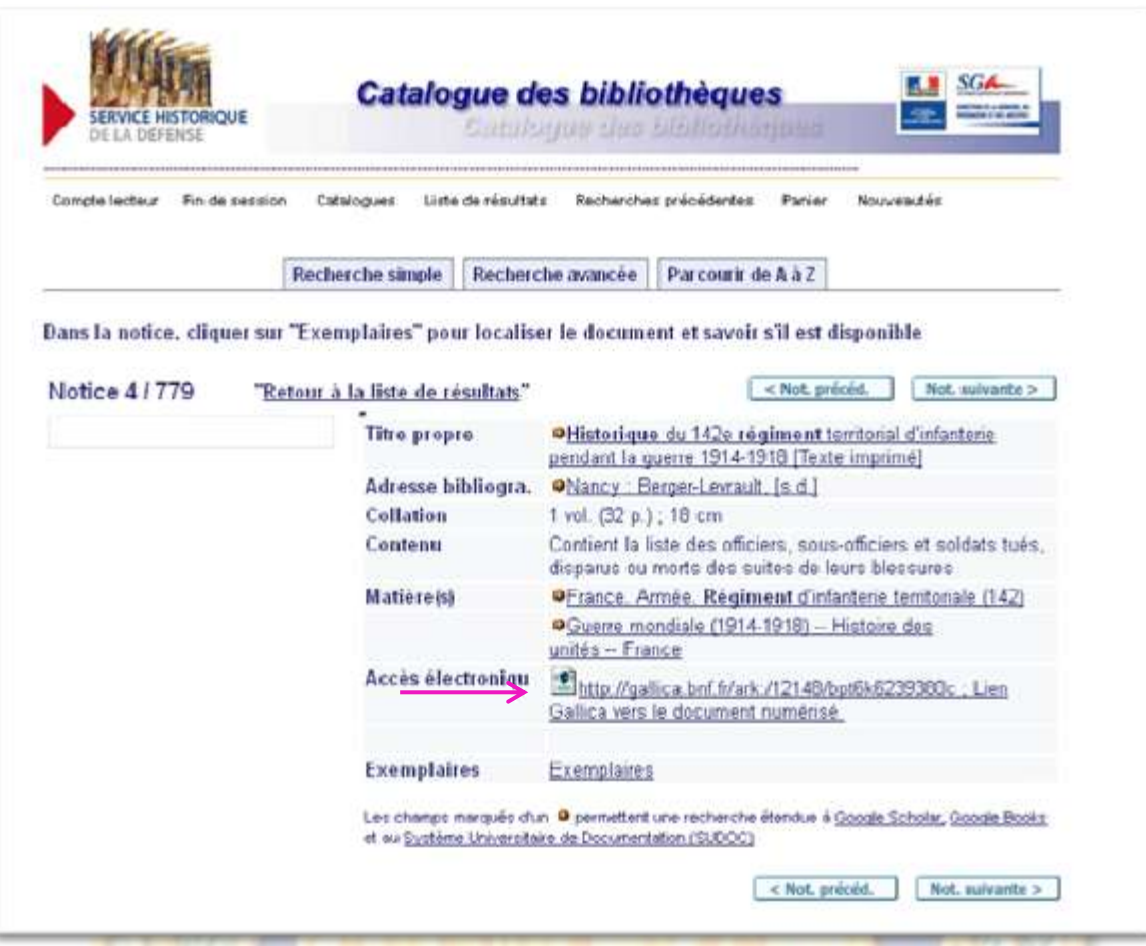

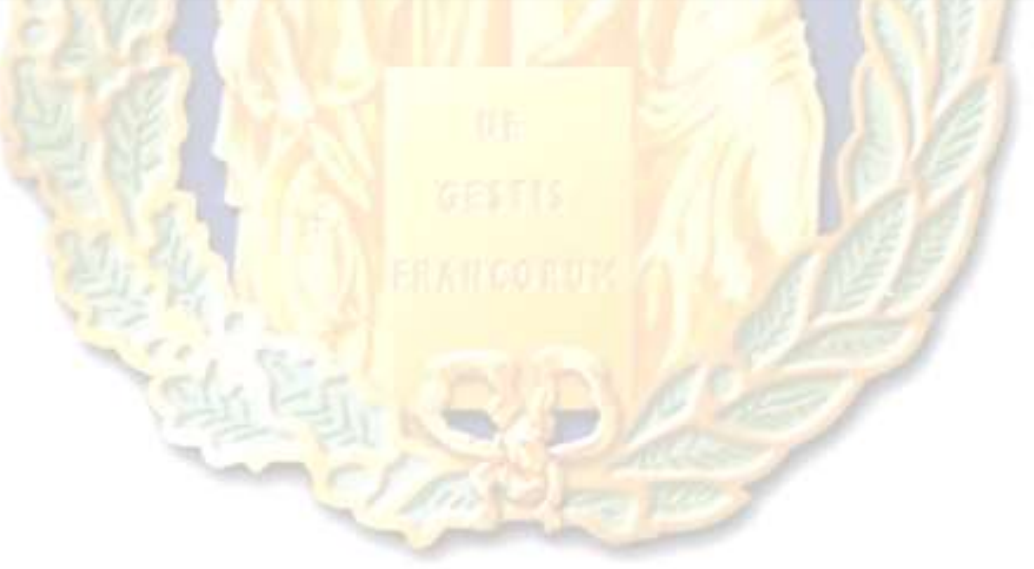

| internations sur l'accès<br>ibliothèque vous rannelle que l'avrioit                                                                                                    | ation d'adicles et diconographies sans                                                                                                    |               |
|----------------------------------------------------------------------------------------------------|----------------------------------------------------------------------------------------------------|---------------|
| représentations privées et gratuites du                                                                                                    | fense est strictement interdite sauf dans le cadre<br>ans un cercle de famille (art. L. 122-5, 1° CPI)                                                                                                    |               |
| ailleurs, selon les termes des accords<br>sif d'articles en texte intégral et d'icon<br>igriciel est interdit.                                                                                                    | passés avec les éditeurs, le téléchargement<br>ographie à l'aide de robots, ou de tout autre type                                                                                                    |               |
| on respect de cette règle d'usage peu<br>du Service historique de la défense                                                                                                    | t entrainer la suspension définitive de l'accès au                                                                                                    |               |
| pris connaissance des restrictions pré                                                                                                    | cisées ci-dessus                                                                                                    |               |
| raccéder au texte ou à limage, clique                                                                                                    | r sur cette icône : 🖾 <del>&lt;</del>                                                                                                    |               |
| Historioue du LiZe régionent territorial du                                                                                                    | Nontre product to ourses 1914-1918 - Monita Firefox                                                                                                    |               |
| U.C. pales brill artifization pressure and                                                                                                    |                                                                                                    |               |
| (PpE Calling                                                                                                    | date tout Califica                                                                                                    |               |
| (BnF Gallica<br>Accest - Consultation<br>Accest - Consultation<br>Accest - Consultation                                                                                                    | Recharcher dans tout Gallica v Q + COLLEG                                                                                                    | CTIONS V FR V |
| (BnF Gallica<br>Accesti - Consultation<br>Historique du 142e régiment ten<br>()                                                                                                    | Exchanges dans four Gallica v Q + COLLEG                                                                                                    | CTIONS - FR - |
| (BnF Gallica<br>Accest - Consultation<br>Historique du 142e régiment ten                                                                                                    | Exchanges dans tout Gallica v Q + COLLEG                                                                                                    | CTIONS V FR V |
| (BnF Gallica<br>Accest > Consultation<br>() Historique du 142e régiment ten<br>()<br>()<br>()<br>()<br>()<br>()<br>()<br>()<br>()<br>()                                                                                                    | Recharder COLLEG                                                                                                    | CTIONS - FR - |
| (BnF Gallica<br>Accuell - Consultation<br>Mistorique du 142e régiment ten                                                                                                    | Exchanges dans tout Gallica v Q + COLLER                                                                                                    | CTIONS V FR V |
| (BnF Gallica<br>Accest > Consultation<br>Mistorique du 142e régiment ten<br>Q<br>Q<br>D<br>p                                                                                                    | Exchanges dans tool Gallica V Q + COLLEG                                                                                                    | CTIONS V FR V |
| (BnF Gallica<br>Accuelt - Consultation<br>Historique du 142e régiment ten                                                                                                    | Technologi<br>Technologi<br>Techno | CTIONS V FR V |
| (BnF Gallica<br>Accept > Consultation<br>Historique du 142e régiment ten<br>Q<br>Q<br>M<br>M<br>Accept > Consultation<br>M<br>Historique du 142e régiment ten<br>C<br>C<br>C<br>C<br>C<br>C<br>C<br>C<br>C<br>C<br>C<br>C<br>C                                                                                                    | Exchanges Collect<br>Interial d'infanterie - D                                                                                                    | CTIONS V FR V |
| (BnF     Gallica       Accest > Consultation       Image: Accest > Consultation       Image: Accest > Consultation | COLLEG                                                                                                    | TIONS - FR -  |
| (BnF     Gallica       Accest > Consultation       Image: Accest > Consultation       Image: Accest > Consultation | Exhaption of Collect<br>Internal d'infanterie - D                                                                                                    | TIONS V FR V  |
| (BnF     Gallica       Accest > Consultation       Im       Historique du 142e régiment ten       Im       Q       Im       Q       Im       Q       Im       Q       Im       Q       Im       Q       Im       Q       Im       Im </td <td>Exchanges<br/>Internal d'infanterie<br/>Internal d'infanterie</td> <td>TIONS V FR V</td>                                                                                                    | Exchanges<br>Internal d'infanterie<br>Internal d'infanterie                                                                                                    | TIONS V FR V  |
| (BnF     Gallica       Accest > Consultation       Image: Accest > Consultation       Image: Accest > Consultation | COLLEG<br>Interial d'infanterie _ D                                                                                                    | CTIONS V FR V |

# 5.2 Utilisez les liens vers le référencement d'un manuscrit du SHD dans le Catalogue général des Manuscrits

Une partie des manuscrits conservés à Vincennes ne sont pas encore décrits dans le catalogue du SHD. Cependant vous pouvez en trouver les descriptions et les références dans le Catalogue général des Manuscrits des bibliothèques publiques de France (CGM).

Des liens présents dans certaines notices de manuscrits dans le catalogue du SHD vous permettent de rebondir vers le CGM : vous serez dirigé vers la notice du CGM décrivant le même manuscrit, mais vous pourrez naviguer à partir de cette page.

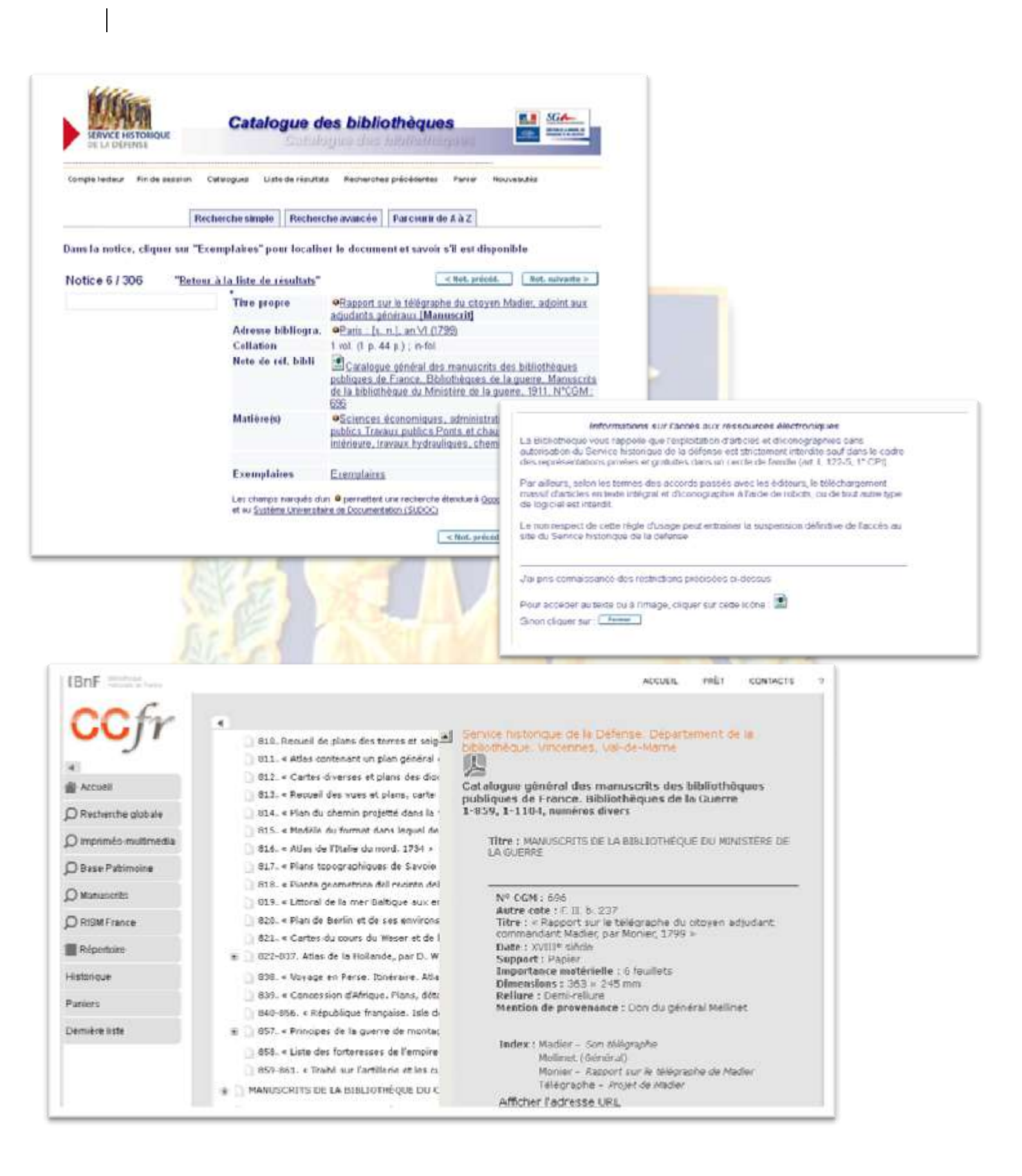

#### Vous pouvez également aller directement effectuer vos recherches dans le CGM depuis le site du Catalogue collectif de France (CCFr) à l'adresse suivante : http://ccfr.bnf.fr/portailccfr/jsp/portal/index.jsp

Là vous pourrez sélectionner l'onglet *Manuscrits*, puis sélectionner le CGM et préciser la ville et l'institution qui vous intéressent.

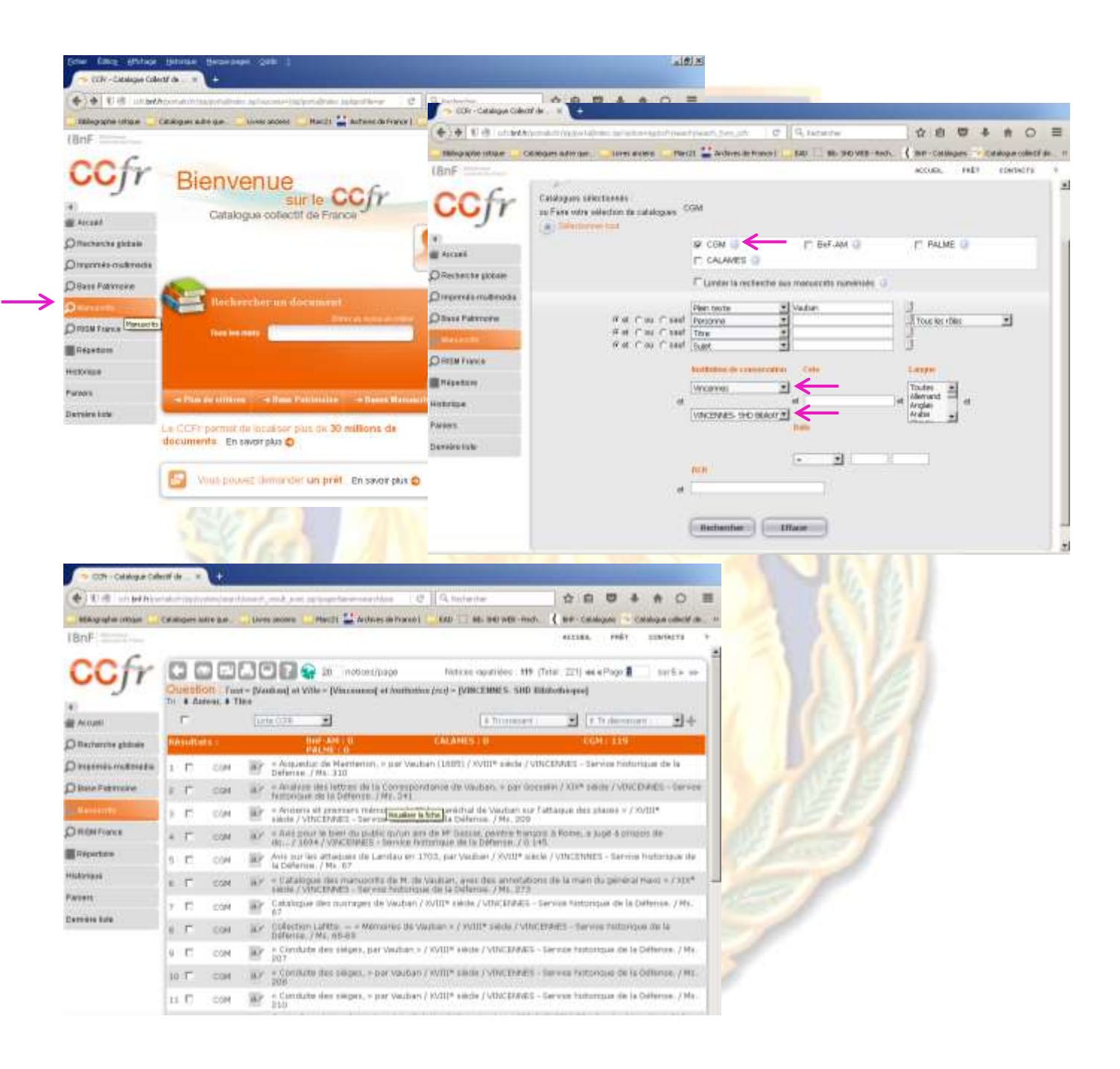

# 5.2 Rebondir vers d'autres recherches à partir d'une notice

A partir d'une notice, vous avez la possibilité de poursuivre vos recherches dans le catalogue ou en dehors à partir des champs marqués d'une petite boule orange.

Par exemple, cliquez sur la ligne de l'auteur : une fenêtre s'ouvre, vous offrant plusieurs choix

### $1^{\circ}$ ) « Autres notices dans le catalogue »

Vous permet de voir les autres ouvrages de l'auteur dans le catalogue :

| "Retour à la liste de résulta           | caliser le document et savoir s'il est disponible                                                                                                    |                                                                                                    |
|-----------------------------------------|----------------------------------------------------------------------------------------------------|----------------------------------------------------------------------------------------------------|
| Autom a la lave au resalta              | Alexhand East (1984 1                                                                                                    |                                                                                                    |
| Titre propre                            | Cosmographie universelle [Texte imprime] = seton es<br>navigateurs tent anciens que moderne par Guitaume Le<br>Testu, pillotte en la mer du Penent, de la vile françogue de<br>Grace / présentation de Franck Lestingent                                                                                                    | A BAIN                                                                                                    |
| Adresse bibli                           | Rub. SHO WER - Services ALEM - Musika Ferline                                                                                                    | X                                                                                                    |
| Collation                               | How (best with polytechnique for (Emission and an enterprovide control                                                                                                    | 71                                                                                                    |
| Bibliographic                           | ervices ALEPH                                                                                                    | aras C Q. Sadardar 🔄 🔂 🖸                                                                                                    |
| Annotation                              | utres notices dans le catalogue                                                                                                    | wes de France   🤤 EAD 🗌 Bb. SHD WEB - Rech 🕻 BrF - Catalogues                                                                                                    |
| Note de versi                           | Envol Acteurs : Lestingant, Frank (1951)                                                                                                    |                                                                                                    |
| Courses acou                            | euilleter l'index                                                                                                    | s bibliothèques 🔛 SGA-                                                                                                    |
| Source acqui                            | Envol Auteurs : Lestringant, Frank (1951)                                                                                                    | 1958 due blilledadeparts                                                                                                    |
| Matièrent                               | Itiliser un moteur de recherche                                                                                                    |                                                                                                    |
| ana nexe tak                            | Emmi 9.000 Esstringant, Frank (1951)                                                                                                    | And and a state of the state of the state of |
| ISBN                                    | Fermer                                                                                                    | e avancée Parcouti une linte                                                                                                    |
| Exemplation                             |                                                                                                    | Enseg.Envoyer                                                                                                    |
| Les phenos more<br>et au Skatérie té    | Tout sélectionnes Désélection                                                                                                    | nner Requite DSI                                                                                                    |
| 100                                     | Précédent Lestingant, Frank, (1951)                                                                                                    |                                                                                                    |
| and and and and and and and and and and | Autours Courant Lestringant, Frank (1951)<br>Suivent <u>Lestringant, Frank (1951)</u><br>Résultats 1 à 10 ser 13 réponses pour Lestringant, Fra                                                                                                    | ank (1951-), Trié par : Titrel-Année                                                                                                    |
| a cart                                  | Auteurs Ceurant Lestringant, Frank (1951)<br>Suivant <u>Lestringant, Frank (1951)</u><br>Résultats 1 à 19 sur 13 réponses pour Lestringant, Fra<br>Options de tri <u>*Auteur/Acode *Sonde/Auteur</u> *Auteur/I<br>1 Curre André Thevet, cosmograph<br>Lestringant, Frank (Edition 19<br>Localisation <u>Bibliothique Vince</u> | ank (1951-), Trié par: TitrelAconée<br><u>Titre</u> + TitrelAconée + <u>Aconée</u> /Titre<br><b>Reference:</b> (Page subverte )-<br>he des derniers Valois [Texte imprimé] /<br>991.)<br>sense (1 ex dont 0 en pril)<br>sett (1 ex dont 0 en pril)                                                                                                    |

### 2°) Feuilletez l'index

I

Vous permet de passer dans la recherche « Parcourir de A à Z » et de feuilleter l'index auteur. Ici d'autres formes du nom du même auteur apparaissent : vous pouvez cliquer pour voir les notices qui y sont rattachées :

| Now//168-inch polytechnique.ft/f/                                                           | The second second second second second second second second second second second second second second second s                                                                                                    |                                     |                       |
|---------------------------------------------------------------------------------------------|----------------------------------------------------------------------------------------------------|-------------------------------------|-----------------------|
| ervices ALEPH                                                                               |                                                                                                    | ICI C Q.Raterler                    | <b>☆</b> ⊕ !          |
| utres notices dans le cata                                                                  | ogue                                                                                                    | de France  EAD 86. 540 W08 Re       | ch 🕻 Def - Catalingu  |
| Emoi Auteuri : Lettingari, I                                                                | rank (1951)                                                                                                    |                                     |                       |
| euilleter l'index 🤟                                                                         |                                                                                                    | bibliothèques                       | ES SGA                |
| Emol Auteurs : Lestringart, H                                                               | manki (1051)                                                                                                    | 29 Ser B. Mith Chargene             | And the second second |
| tillser un moteur de reche                                                                  | che                                                                                                    |                                     |                       |
| tmoi   suboc _  Lest                                                                        | ingart, Prank (1984)                                                                                                    | Rocherches précédentes Parier Nouve | wate                  |
| Former                                                                                      |                                                                                                    |                                     |                       |
|                                                                                             |                                                                                                    | avancée   Parcoark de A à E         |                       |
|                                                                                             |                                                                                                    |                                     |                       |
|                                                                                             |                                                                                                    |                                     |                       |
|                                                                                             |                                                                                                    | 6                                   |                       |
|                                                                                             |                                                                                                    |                                     |                       |
|                                                                                             |                                                                                                    |                                     |                       |
| Liste : Au                                                                                  | teurs                                                                                                    | C Page prind.                       | Page suiterite = ]    |
| Liste : Au<br>Nore de not                                                                   | teurs                                                                                                    | e Pape prinde.<br>Entree            | Pope subsette = _     |
| Liste : Au<br>Nore de not                                                                   | teurs<br>icea<br>Leatingart Frank (1951)                                                                                                    | Entree                              | Page subsette = ]     |
| Liste : Au<br>Nore de not                                                                   | Lestingart, Frank (1951- )<br>Lestingart, Frank (1951- ), Ed.                                                                                                    | Entree                              | Page subsette =       |
| Liste : Au<br>Nore de not                                                                   | Lestingart, Frank (1951)<br>Lestingart, Frank (1951)<br>Lestingart, Frank (1951) Ed<br>Lestingart, Frank (1951) Ed                                                                                                    | Entree                              | Page subsette =       |
| Liste : Au<br>Nbre de not                                                                   | Lestingart, Frank (1951)<br>Lestingart, Frank (1951)<br>Lestingart, Frank (1951) Ed.<br>Lestingart, Frank (1951) Ed.<br>Lestingart, Frank (1951) Ed.                                                                                                    | Entree                              | Page solvette =       |
| Liste : Au<br>Nbre de not                                                                   | Keurs<br>Leatingant, Frank (1951)<br>Leatingant, Frank (1951) Ed.<br>Leatingant, Frank (1951) Ed.<br>Leatingant, Frank (1951) Ed.<br>Leatingant, Frank (1951) prif.<br>Leatingant, Frank (1951) prif.                                                                                                    | Entree                              | Pope subsette = .     |
| Liste : Au<br>Nore de not                                                                   | Keurs<br>Lestingart, Frank (1951)<br>Lestingart, Frank (1951) Ed.<br>Lestingart, Frank (1951) Ed.<br>Lestingart, Frank (1951) Ed.<br>Lestingart, Frank (1951) Ed.<br>Lestingart, Frank (1951) Ed.<br>Lestingart, Frank (1951) Ed.                                                                                                    | Entree                              | Page subsette =       |
| Liste : Au<br>Nore de not<br>13<br>1<br>1<br>1<br>1<br>1<br>1<br>1<br>1<br>1<br>1<br>1<br>1 | Lestingart, Frank (1951)<br>Lestingart, Frank (1951)<br>Lestingart, Frank (1951) Ed.<br>Lestingart, Frank (1951) Ed.<br>Lestingart, Frank (1951) Ed.<br>Lestingart, Frank (1951) Ed.<br>Lestingart, Pieme (Lestingart, Pieme (Lestingart, P                                                                                                    | e Page prind.<br>Entree             | Pepe saisette =       |
| Liste : Au<br>Nore de not                                                                   | Lestingart, Frank (1951)<br>Lestingart, Frank (1951)<br>Lestingart, Frank (1951) &d.<br>Lestingart, Frank (1951) &d.<br>Lestingart, Frank (1951) prif.<br>Lestinguez, Pierre<br>Lestinguez, Pierre<br>Lestin | Entree                              | Page subsette =       |

# **3°) Utiliser un moteur de recherche**

Cette option vous permet d'aller directement poursuivre vos recherches sur cet auteur en dehors du catalogue du SHD.

| Inb. SHD Will - Services ALLITE - Mozilla Firefox                                                          | 51                                                                                                    |
|----------------------------------------------------------------------------------------------------|----------------------------------------------------------------------------------------------------|
| Tops (Deal wash polytechnique IV/ IDDEMONDPOHOMILIZZO/GEO/OCOLDPUNILIY                                     | ×                                                                                                    |
| Services ALEPH                                                                                             | C Q Rectarder                                                                                                    |
| sutres notices dans le catalogue<br>EnvoiAuteurs : Lestringant, Frank (1951)                               | France   🦲 DAD 🗌 DB, SHD WEB-Rech. 🧹 DW - Catalogu                                                                                                    |
| euilleter Findex<br>EnvolAuteursLestregant, Frank (1961)<br>Hillingr um molecur de recherche               | bliothèques                                                                                                    |
| Emotel Google Books Thethingent, Frank (1951)<br>SLIDOC<br>Fermer WorkSCat<br>Google Books<br>Google Books | verches précédentes Parser Houvesuités                                                                                                    |
|                                                                                                    | cument et vavois s'il est disposible<br>(Met. print) Tet. subsets ><br>Imgani, Frank (1951)<br>mographie subverselle [Testa imported]. selon les<br>neurs tant anciens que moderne par Guillaume Le<br>pitioite en la mer du Ponent, de la ville tançores de<br>/ présentation de l'anck Lestinogant<br>a. Anhaud. Direction de la mémoire, du patrimoine<br>archives. Camets des tropiques. impr. 2012<br>239 p.) cartes et il. en coul., jacquette il. én coul.<br>m |
| Bibliographie Bit<br>Annotation No<br>pat                                                                  | ilioy, p. 297-239<br>te p. 235 5e Alain Morgat, conservateur en chef du<br>trimoine au SHD Rochefort, sur la conservation du                                                                                                    |

**Dans le SUDOC :** Le catalogue du Système Universitaire de Documentation est le catalogue collectif français réalisé par les bibliothèques et centres de documentation de l'enseignement supérieur et de la recherche. Il comprend plus de 10 millions de notices bibliographiques qui décrivent tous les types de documents (livres, thèses, revues, ressources électroniques, documents audiovisuels, microformes, cartes, partitions, manuscrits).

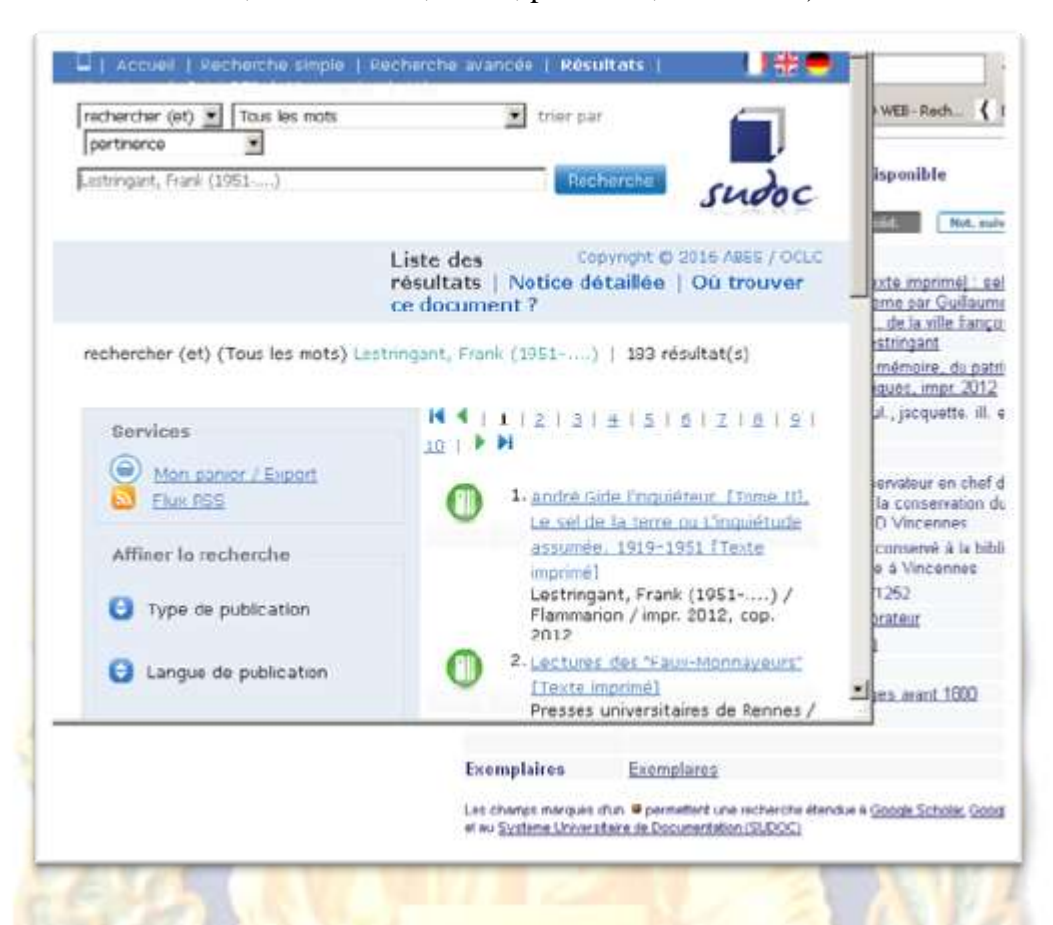

**Dans WorldCat (catalogue mondial) :** base de données bibliographiques en ligne de l'OCLC (*Online Computer Library Center*), réputé le plus grand catalogue OPAC (*Online public access catalog*) du monde.

| WorldCat*                                                                |                    | Lestringant, Frank (1951)                       |                                                       |                                                         |                                        |                                                                          |
|--------------------------------------------------------------------------|--------------------|-------------------------------------------------|-------------------------------------------------------|---------------------------------------------------------|----------------------------------------|--------------------------------------------------------------------------|
|                                                                          |                    |                                                 |                                                       |                                                         |                                        |                                                                          |
| suitats de recherche pour leste                                          | ingant, Frank (195 | 1)*                                             |                                                       |                                                         |                                        |                                                                          |
| formal                                                                   | Républics 1-10 pur | environ 242 (,21                                | secondes)                                             |                                                         | « Prenière                             | Not, suivante >                                                          |
| Toss les formats (242)<br>Une (180)<br>Peint book (159)                  | lod. ethcor        | ne egistree dans<br>Nouvele lute)<br>Enregative |                                                       | Trier per . Pertin                                      | rce                                    | mé <u>) : selon les</u><br>er Guillaume Le<br>s ville françoyse de       |
| C Line Bectronique (1) Artole (25) C Origine (9) Picher doministrar (13) | E 1.               | Le Impo<br>Erance,<br>de Frank                  | an temps des g<br>Lestringant                         | age : l'Amériq<br>poerres de reli<br>vents et todes les | ue et la c<br>gion (1552<br>Literaet a | ine, <u>du patrimoine</u><br><u>impr. 2012</u><br>iquette, ill, en coul. |
| Vialo (12)<br>E VHS (7)<br>E DVD (1)<br>Multipe (4)                      |                    | Editory : P<br>Base de d                        | inis Aux andeura<br>ornées WorldCat<br>Lies éditors a | de hoei, 1990.                                          |                                        | ur en chef du<br>servation du<br>cennes                                  |
| C cb (1)<br>Certe giographique (3)                                       | E 2                | Agripp a<br>de Frank                            | d'Aubigne : Le<br>Lestrogent                          | s tragiques                                             |                                        | rvé à la bibliothèqu<br>noennes                                          |
|                                                                          | M                  | latièreës                                       | ●Le Testu<br>●Géograp                                 | Guillaume (15)<br>hie – 16e siècle                      | 9-1572)                                | 1                                                                        |
|                                                                          | 15                 | RN                                              | Mythes (<br>978008108                                 | jéographiques -<br>99,49                                | Ouwrages a                             | vart 1800                                                                |

29

**Dans Google Books** : service en ligne fourni par Google, à la fois un outil de recherche intratexte, de consultation de livres en ligne ou sur appareil mobile et de téléchargement d'ouvrages libres de droits ; un outil permettant de trouver où emprunter un exemplaire de livre en bibliothèque, et un fournisseur d'informations complémentaires (métadonnées) sur les œuvres. Il s'agit aujourd'hui du plus grand corpus textuel au monde.

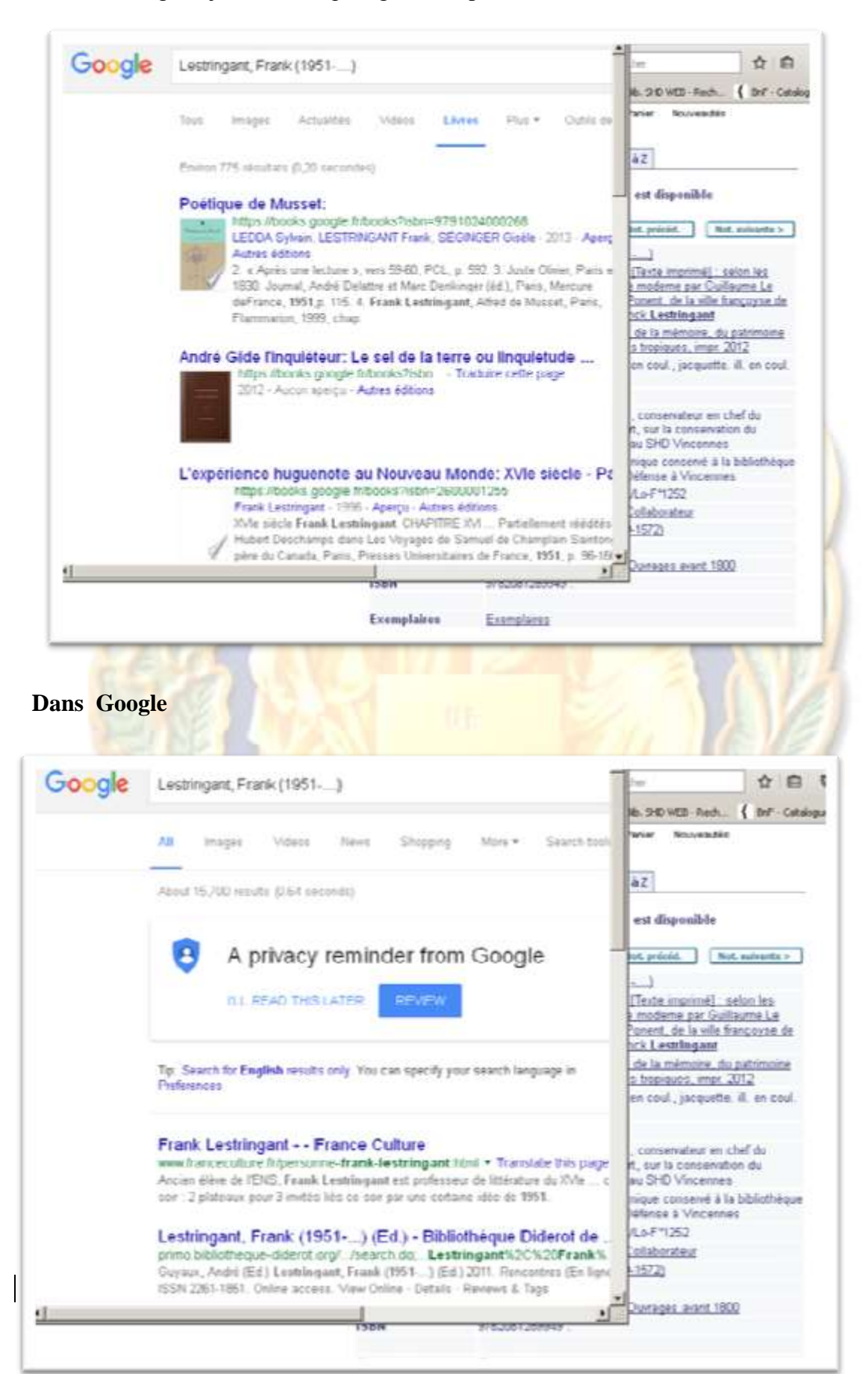

30

#### 5.3 Voir les nouveautés

Les ouvrages entrés dans les collections depuis moins de deux mois portent le statut *Nouveautés* afin que vous puissiez voir les nouvelles acquisitions du Service, nouvellement éditées ou non.

Pour les voir cliquez sur *Nouveautés*, puis choisissez un catalogue :

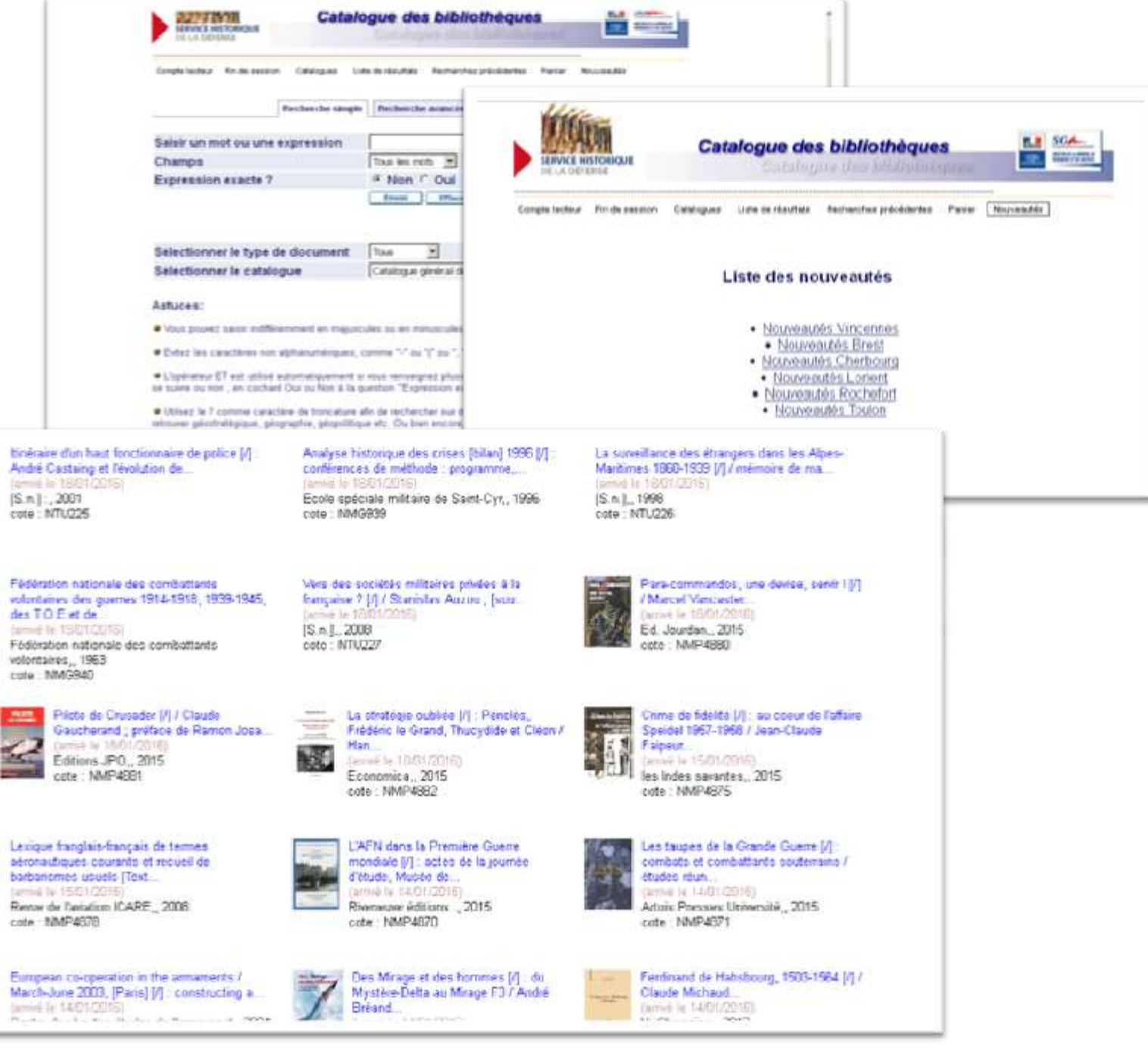

Vous pouvez regarder les titres de nouveautés qui apparaissent à l'écran, mais ne cliquez pas sur l'un des ouvrages : en effet, un dysfonctionnement (en cours de résolution) vous basculerait immédiatement dans le catalogue de l'Ecole Polytechnique. Il serait alors nécessaire de fermer complètement le catalogue et de le rouvrir[CYB23][JD4]. Nous espérons que toutes ces informations vous aideront dans vos recherches et vous permettront de découvrir les richesses de la bibliothèque du SHD, dont toute l'équipe se tient à votre disposition pour vous accueillir et vous aider.

Belles découvertes et bonnes lecture !

Les bibliothécaires du SHD

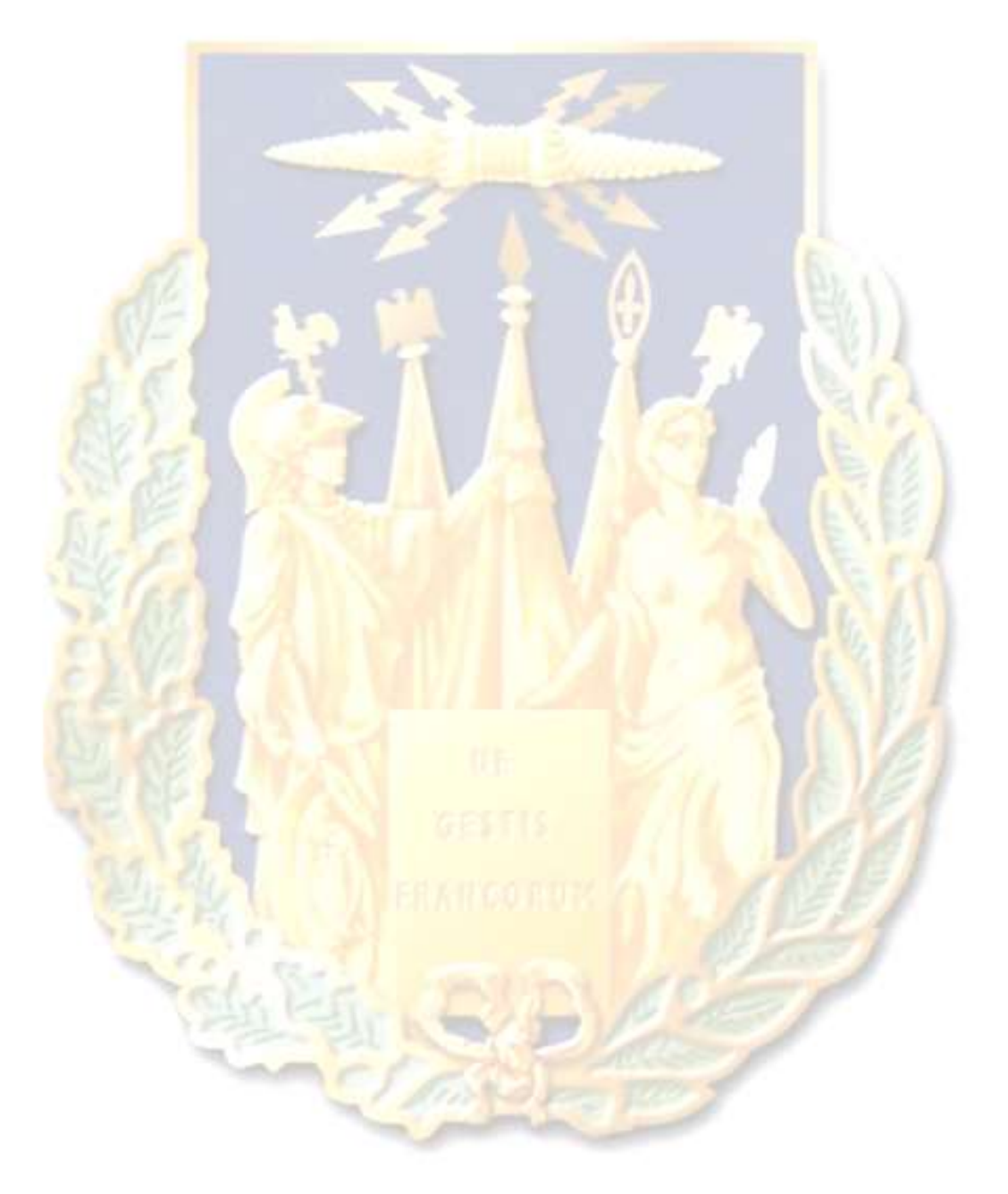

# Annexes

# Formulaire de demande de communication :

I

Г

l

| SERVICE HISTORIQUE DE LA DÉFENSE           | SERVICE HISTORIQUE DE LA DÉFENSE                       |  |  |
|--------------------------------------------|--------------------------------------------------------|--|--|
| CENTRE HISTORIQUE DES ARCHIVES             | CENTRE HISTORIQUE DES ARCHIVES<br>BULLETIN DE COMMANDE |  |  |
| BULLETIN DE COMMANDE                       |                                                        |  |  |
| (inscrire un seul document par bulletin)   | (inscrire un seul document par bulletin)               |  |  |
| 🗆 Bibliothèque                             | Bibliothèque                                           |  |  |
| Archives                                   | Archives                                               |  |  |
| 🗆 Terre 🛛 Marine 🗌 Air                     | 🗆 Terre 🗆 Marine 🗆 Air                                 |  |  |
| 🗋 Gendarmerie 🗍 Interarmées 🗇 Fonds privés | 🖸 Gendarmerie 🗆 Interarmées 🗔 Fonds privés             |  |  |
| NOM :                                      | NOM :                                                  |  |  |
| N° de carte : N° de place :                | N° de carte : N° de place :                            |  |  |
| Désignation du document ou titre :         | Désignation du document ou titre :                     |  |  |
| Auteur (pour les ouvrages) :               | Auteur (pour les ouvrages) :                           |  |  |
| Année et mois (pour les périodiques) :     | Année et mois (pour les périodiques) :                 |  |  |
| Cote :                                     | Cote :                                                 |  |  |
| Localisation (le cas échéant) :            | Localisation (le cas échéant) :                        |  |  |
| Date de séance :                           | Date de séance :                                       |  |  |
| Signature :                                | Signature :                                            |  |  |
| Visa :                                     | Visa :                                                 |  |  |

**Règlement de consultation et de formulaire de demande de communication d'un ouvrage sur autorisation :** 

# **RÈGLEMENT DE CONSULTATION ET DE REPRODUCTION DU FONDS ANCIEN DE LA BIBLIOTHÈQUE DE VINCENNES**

# CONSULTATION

Certains documents du fonds ancien de la bibliothèque de Vincennes (manuscrits, imprimés de la Réserve, grands-formats...) sont consultables sur demande motivée préalable et communiqués en salle de lecture *Louis XIV* uniquement sur rendez-vous.

Afin d'obtenir autorisation et rendez-vous, il vous est demandé de remplir le formulaire de demande de consultation (voir au verso), en précisant notamment l'objet de votre recherche et vos coordonnées.

En fonction de leur état de conservation, la bibliothèque pourra refuser la consultation de certains documents jugés trop fragiles.

Après accord du responsable de fonds, une date et une heure de rendez-vous pour la consultation vous seront proposées, puis confirmées par téléphone, par courriel ou par courrier. Le nombre de documents patrimoniaux consultables par session est déterminé au moment de la prise de rendez-vous.

Les documents vous seront communiqués par le responsable du fonds, qui vous fera certaines recommandations pour la manipulation des documents, vous fournira un support de lecture afin de soulager les reliures et dans certains cas vous remettra des gants afin d'éviter les traces de doigts sur les feuillets.

#### REPRODUCTION

Tous les documents sont exclus de la photocopie pour raisons de conservation.

Lorsque l'état des documents le permet, le lecteur est autorisé à réaliser lui-même des clichés avec un appareil numérique sans flash et sans pied, en respectant les recommandations de consultation et après s'être engagé à se limiter à un usage privé des clichés réalisés.

<u>Attention</u> : la reproduction intégrale d'un volume est interdite.

Une demande de travaux de reproduction peut également être transmise au service soit par courrier, à l'adresse ci-dessous, en remplissant le formulaire de demande de reproduction ; soit *via* le site Internet du SHD, en remplissant le formulaire en ligne. Un devis vous sera alors adressé, à condition que les cotes indiquées dans la demande soient exactes.

Toute exploitation autre que privée devra faire l'objet d'une autorisation du SHD, de l'envoi d'un exemplaire justificatif et d'un paiement des droits d'exploitation prévus par l'arrêté du 28 juin 2006 du ministère de la Défense.

### CONTACTS

| Courriel : | <u>shd-vincennes-bibliotheque.accueil.fct@intradef.gouv.fr</u> |
|------------|----------------------------------------------------------------|
|            |                                                                |

Adresse : Service historique de la Défense Département Bibliothèque, division livres anciens Château de Vincennes Avenue de Paris 94306 Vincennes cedex

### DEMANDE DE CONSULTATION DES OUVRAGES DU FONDS ANCIEN SOUMIS À AUTORISATION

Merci de compléter le formulaire de manière lisible. Les demandes incomplètes ne seront pas prises en considération.

#### **IDENTITE DU DEMANDEUR**

| <b>M.</b> □ | Mme 🗆               | N° carte de lecteur : |
|-------------|---------------------|-----------------------|
| Nom :       |                     | Prénom :              |
| Rue :       |                     |                       |
| Code posta  | al : <mark>.</mark> | /ille                 |
| Pays :      |                     | réléphone :           |
| Courriel:.  |                     | @                     |
|             |                     |                       |

Profession / activité : .....

#### **JUSTIFICATION DE LA RECHERCHE**

Informations à renseigner le plus précisément possible.

Discipline / domaine de recherche : .....

| Motif de la recherche :                                                       |
|-------------------------------------------------------------------------------|
|                                                                               |
| Joindre toute pièce justificative complémentaire et préciser le cas échéant : |
| Établissement :                                                               |
| Nom du directeur de recherche :                                               |

#### **DOCUMENTS SOLLICITES**

Informations à renseigner le plus précisément possible (auteur, titre, cote)

| いいいい   | (U):                     | 11  |               |
|--------|--------------------------|-----|---------------|
| as See | (1583) (2)<br>(1583) (2) | All |               |
| 記念     | CRATEGURUS               |     | No. of Street |

Dates de disponibilité :

Date de la demande : ..... Signature : .....

Formulaire à envoyer par courriel, par courrier ou à transmettre à la présidence de salle :

- Courriel : <u>shd-vincennes-bibliotheque.accueil.fct@intradef.gouv.fr</u>
- Adresse : Service historique de la Défense Département Bibliothèque, division livres anciens Château de Vincennes Avenue de Paris 94306 Vincennes cedex